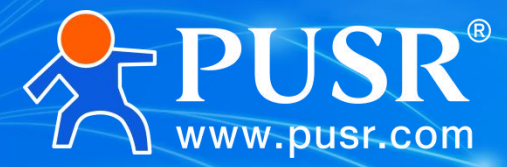

Communication Expert of Industrial IOT

# USR-W610 (Qualcomm version) User Manual

**High-Performance WIFI Serial Device Server** 

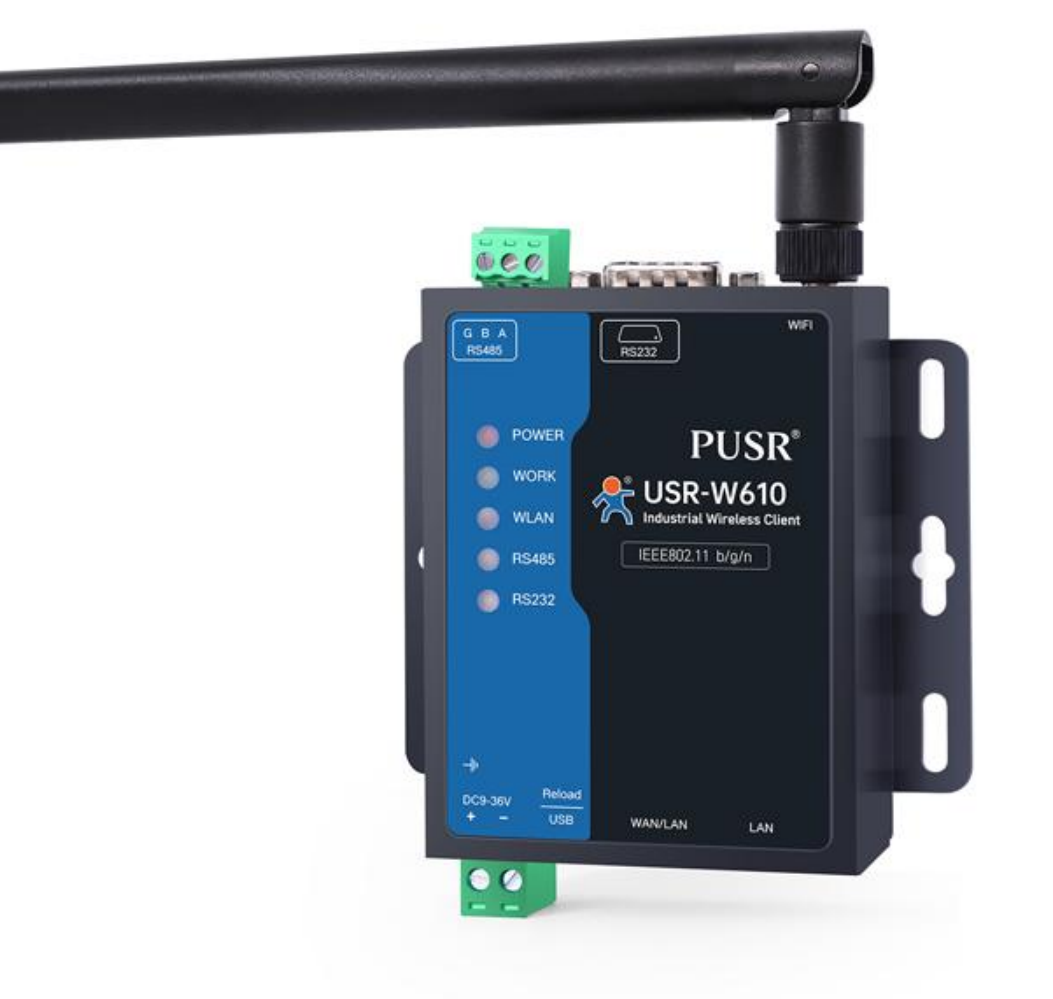

# **Be Honest & Do Best**

Your Trustworthy Smart Industrial IoT Partner

| 1. Product introduction                               | 4  |
|-------------------------------------------------------|----|
| 1.1. Product feature                                  | 4  |
| 1.2. Technical parameters                             | 5  |
| 1.3. Power consumption parameters                     | 7  |
| 1.4. Status indicator lamp                            | 7  |
| 1.5. Size description                                 |    |
| 2. Basic functions                                    | 9  |
| 2.1. Webpage settings                                 |    |
| 2.2. Web Features Introduction                        | 10 |
| 2.3. System architecture diagram                      | 10 |
| 3. System state                                       |    |
| 4. Network function settings                          | 11 |
| 4.1. WAN port                                         |    |
| 4.1.1 DHCP client                                     | 12 |
| 4.1.2 Static IP                                       | 13 |
| 4.1.3 PPPoE                                           | 14 |
| 4.2. LAN interface                                    | 14 |
| 4.2.1 Basic setup                                     |    |
| 4.2.2 DHCP function                                   | 16 |
| 4.2.3 Network mode                                    | 17 |
| 4.3. Network switching                                | 17 |
| 4.4. Wireless hot spot                                | 19 |
| 4.4.1 2.4G Wireless Hot spot Configuration            | 19 |
| 4.4.2 Client list                                     |    |
| 4.5. Wireless client                                  | 21 |
| 4.5.1 2.4G STA Configuration                          | 21 |
| 4.5.2 Hot spot information                            | 23 |
| 4.6. DHCP                                             | 24 |
| 4.7. Static route                                     |    |
| 4.8. Network diagnosis                                |    |
| 5. Serial port server function                        |    |
| 5.1. Serial port settings                             |    |
| 5.1.1 Time triggered mode                             |    |
| 5.1.2 Length Trigger Mode                             | 29 |
| 5.2. Communication configuration                      | 29 |
| 5.2.1 TCPC mode (TCP Client mode)                     |    |
| 5.2.2 TCPS mode (TCP Server mode)                     |    |
| 5.2.3 UDPC mode(UDP Client mode)                      | 34 |
| 5.2.4 UDPS Mode (UDP Server Mode)                     |    |
| 5.2.5 MQTT Mode                                       |    |
| 5.2.6 Connect to Amazon                               | 41 |
| 5.2.7 Connect to Alibaba Cloud Platform               | 43 |
| 5.2.8 HTTPD Mode (HTTP Client Mode)                   |    |
| 5.2.9 Registration Package/Heartbeat Package Features | 47 |

目录

| 5.3. Advanced setup                        | 48 |
|--------------------------------------------|----|
| 6. Service function                        | 50 |
| 6.1. PUSR Cloud services                   |    |
| 6.2. Dynamic Domain Name Resolution (DDNS) | 51 |
| 6.2.1 Supported services                   | 51 |
| 6.2.2 Custom services                      |    |
| 6.2.3 Functional characteristics           | 54 |
| 6.3. SNMPD                                 | 54 |
| 7. System                                  | 55 |
| 7.1. name/password                         | 55 |
| 7.2. Time setting                          | 56 |
| 7.2.1. Time parameter                      |    |
| 7.3. Timed restart                         |    |
| 7.4. HTTP port                             |    |
| 7.5. Port forwarding                       |    |
| 7.6. Access restriction function           | 60 |
| 7.6.1 Access restriction                   | 60 |
| 7.6.2 Domain name blacklist                | 60 |
| 7.6.3 Domain name white list               | 61 |
| 7.7. Log                                   | 62 |
| 7.8. Parameter backup/upgrade              | 64 |
| 7.9. Factory data reset                    | 65 |
| 7.10. Firmware upgrade                     | 65 |
| 7.11. Restart                              | 66 |
| 8. Contacts Us                             | 67 |

# **1. Product introduction**

USR-W610s is a WiFi high-performance serial server built with Qualcomm solution, which has the characteristics of WiFi transmission far, wide connection, low latency and high stability. 4G WIFI, 802. 11b/g/n wireless protocol, Ethernet port(1WAN/LAN+1LAN),RS232+RS485, support STA/AP/AP+STA/bridging/routing mode, port forwarding, can provide stable and reliable networking solutions for different scenarios and industries.

The product adopts industrial standard, wide temperature and wide voltage, strong hardware protection, and has passed many harsh environment tests; it has 1\*RS232/1\*RS485 serial port, supports TCP, UDP, MQTT, HTTP, MODBUS, PUSR Cloud, Alibaba Cloud, AWS cloud, SNMP and other transmission protocols; built-in hardware and software dual watchdog, fault recovery and other mechanisms; it can adapt to different industry scenarios, and still operates stably and reliably in harsh environments.

The product has a hanging ear installation mode and is widely used in scenarios requiring WIFI centralized large connection requirements, such as: production inspection, intelligent storage, intelligent medical treatment, intelligent factory, video surveillance, unmanned parking lot, industrial automation, intelligent transportation, smart city and other scenarios.

### 1.1. Product feature

#### Stable and reliable

- Full industrial design, protection class IP30;
- Support horizontal desktop placement and wall-mounted installation;
- Wide voltage DC 9-36V input, with power reverse protection;
- Industrial wide temperature -25°C ~ +70°C wide temperature design, EMC3 protection;
- Built-in hardware watchdog, fault self-test, self-repair, firmware backup restore function, ensure system stability does not crash;

#### Flexible networking

- Support 802.11 b/g/n, STA/AP/AP+STA/bridge/routing mode;
- Support 1\*WAN/LAN,1\*LAN port;
- Support RS232/RS485, can work independently, serial data acquisition is easier;
- Compatible with mainstream industrial protocols: TCP/UDP/HTTP/MQTT/MODBUS/SNMP and so on;
- Support port forwarding function;
- Support connection to Alibaba Cloud, Amazon Cloud and People Cloud platform, so that devices can easily go to the cloud;

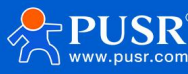

USR-W610s User Manual

- Support a complete anti-drop mechanism to ensure the stability of data transmission;
- Support wired/STA multi-network intelligent backup function, keep the link unblocked at all times;
- Support cloud service, open built-in web page of wireless client through cloud service, facilitate centralized management of equipment system and improve operation and maintenance efficiency;
- Support SNMP,NTP time calibration,MAC-IP binding, anti-question restrictions and other features.

# 1.2. Technical parameters

The parameters of USR-W610s

#### Table 1 Basic parameters of USR-W610s

| Project         |                              | Model/Specification                                                                                                    |
|-----------------|------------------------------|----------------------------------------------------------------------------------------------------|
|                 | Wireless standards           | IEEE 802.11b/g/n                                                                                                    |
|                 | Frequency Range              | 2.412GHz-2.484GHz                                                                                                    |
| \ <b>A/i</b> Ei | WiFi mode                    | AP/STA/AP+STA/Bridging/Routing                                                                                                    |
| VVIII           | Number of client connections | 8                                                                                                    |
|                 | Data rate                    | 300 Mbps                                                                                                    |
|                 | МІМО                         | 2x2                                                                                                    |
|                 | Power out                    | HT20(18dBm);HT40(17dBm)                                                                                                    |
|                 | WiFi Antenna                 | 1* Rod antenna (5 dBi)                                                                                                    |
|                 | Coverage distance            | Outdoor open/unobstructed, coverage radius up to 400 meters                                                                                        |
|                 | Socket mode                  | TCPS/TCPC/UDPS/UDPC/MODBUS/MQTT/HTTP/                                                                                                    |
|                 |                              | Alibaba Cloud/AWS/PUSR CLOUD                                                                                                    |
|                 | Heartbeat package/           | Support                                                                                                    |
|                 | Registration package         |                                                                                                    |
| DTU             | Serial port baud rate        | RS232 interface:<br>1200/2400/4800/9600/19200/38400/57600/115200/230400<br>RS485 interface:<br>1200/2400/4800/9600/19200/38400/57600/115200/230400 |
|                 | Data bits                    | 7, 8                                                                                                    |

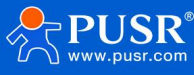

|          | <b>"</b>              |                                                                 |
|----------|-----------------------|-----------------------------------------------------------------|
|          | Stop bit              | 1, 2                                                            |
|          | Parity bit            | NONE,ODD,EVEN                                                   |
|          | Serial port type      | 1*RS232/1*RS485                                                 |
|          | Operating temperature | -25°C~ +70°C                                                    |
|          | Storage temperature   | -40℃~+125℃                                                      |
|          | Operating humidity    | 5%~95%RH (no condensation)                                      |
|          | Storage humidity      | 1%~95%RH (no condensation)                                      |
| Dhycical | Service voltage       | DC 9-36V                                                        |
| property | Adapter               | 12V/1A                                                          |
|          | Working Current       | Average current 155 mA(DC12V)                                   |
|          |                       | Max current 270 mA at(DC12V)                                    |
|          | Size                  | 89*103.7*26mm (L*W*H )                                          |
|          | Installation method   | Wall mount, horizontal desktop placement                        |
|          | EMC class             | Grade 3                                                         |
|          | Net opening           | 1*WAN/LAN+1*LAN                                                 |
|          |                       | RJ45 interface: 10/100Mbps adaptive, compliant with IEEE802.3   |
|          | Indicator light       | PWR、WORK、WLAN、485、232                                           |
| Hardware | Power interface       | 2P terminal, size 5.08mm* 2P, with reverse polarity protection  |
|          | Terminal interface    | RS232 interface: DB9                                            |
|          |                       | RS485 interface: 3P Phoenix terminal                            |
|          | Reload key            | Press and hold for 3 to 15 seconds, then release to restore the |
|          |                       | factory settings                                                |
|          | Ground protection     | Ground screw                                                    |

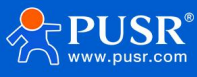

# 1.3. Power consumption parameters

#### Table 2 USR-W610s power consumption table

| Working             | Service voltage | Average current | Maximum current |
|---------------------|-----------------|-----------------|-----------------|
| Full-load operation | DC12V           | 173mA           | 265mA           |

# 1.4. Status indicator lamp

There are 5 status indicators with the following meanings:

### Table 3 Indicator lamp description table

| Name | Explain                                                                                                    |
|------|----------------------------------------------------------------------------------------------------|
| PWR  | Power indicator light, long on after correct power-on                                                                                                    |
| WORK | The indicator light is used, and the internal system is always on when it is started. After it is fully started, it flashes periodically for 500ms. During the upgrade process, it flashes periodically for 250ms |
| WLAN | Off: STA not turned on;                                                                                                    |
|      | Green light:RSSI≥-60dBm,WLAN access AP green light;                                                                                                    |
|      | Green light flashing: RSSI≥-60dBm, WLAN access and data communication is flashing;                                                                                                    |
|      | Green light off: RSSI≥-60dBm, WLAN not green light off;                                                                                                    |
|      | Red light always on:RSSI<-60dBm,WLAN access AP red light always on;                                                                                                    |
|      | Red light flashing: RSSI <-60dBm, WLAN access and in data communication, red light flashing;                                                                                                    |
|      | Red light out: RSSI <-60dBm, the red light is off without WLAN access;                                                                                                    |
| 485  | The uplink data indicator flashes red and the downlink data indicator flashes green                                                                                                    |
| 232  | The upward data indicator flashes red, and the downward data indicator flashes green                                                                                                    |

#### **Description:**

- Network port1 connection/data transmission, WAN/LAN port has a network cable connection when the long light, send data flashing;
- Network port2 connection/data transmission, LAN port has a network cable connection when the long light, send data flashing;
- When the network cable is connected and the network equipment at the opposite end is also working, the corresponding WAN/LAN indicator will flash;

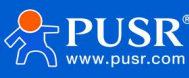

# 1.5. Size description

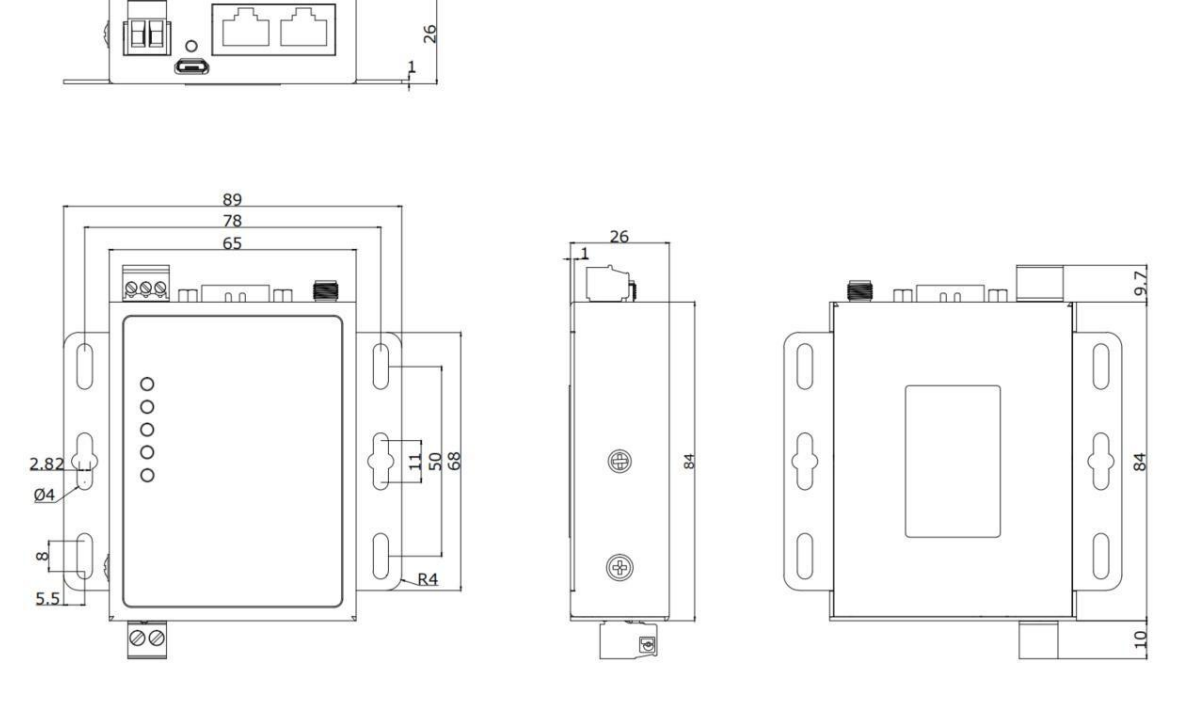

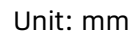

#### Figure1 USR-W610s size diagram

۶ Sheet metal housing, fixing holes on both sides, compatible with rail mounting parts;

26

Product Dimensions: 89\*103. 7\*26mm(L\*W\*H) ۶

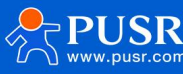

# 2. Basic functions

# 2.1. Web page settings

When using the USR-W610s for the first time, you can connect the LAN port of the USR-W610s or connect the W610s WIFI through the PC, and then configure the functions with the web management page. SSID,IP addresses and user names and passwords are as follows:

| Parameter           | Default setting |
|---------------------|-----------------|
| 2.4G SSID           | USR-W610s-XXXX  |
| LAN port IP address | 192.168.1.1     |
| user name           | admin           |
| password            | admin           |
| wireless password   | None            |

#### Table 4 USR-W610s network default settings table

#### **Description:**

- > XXXX represents the last four digits of the MAC of the device.
- > First of all, use the PC's wireless network card or Ethernet card, the default SSID of the USR-W610s is

USR-W610s-xxxx, and operate the PC to join the wireless network. After the wireless connection is completed, open the browser and enter 192.168.1.1. Fill in your user name and password(both admin)and click OK to log in.

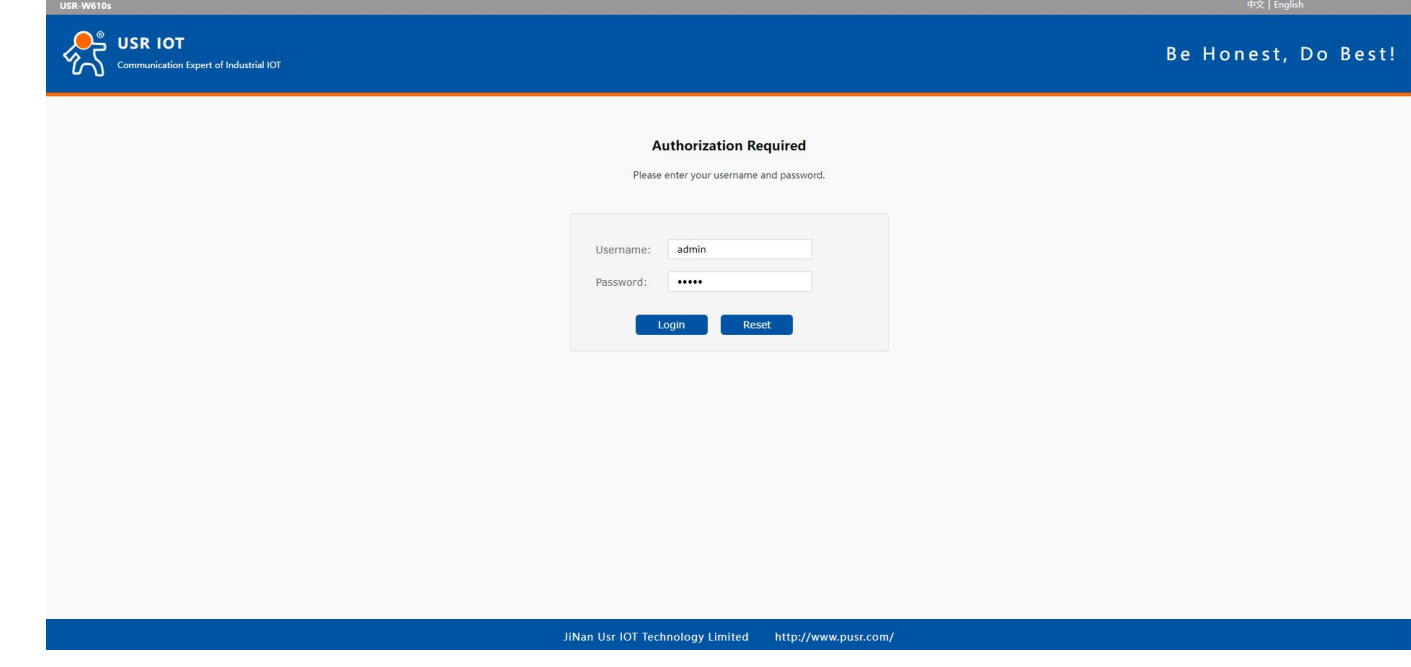

Fig. 2 Home Page

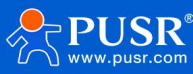

# 2.2. Web Features Introduction

# On the left side of the web page is a tab page, where you can specifically set some parameters of the device.

- Status: mainly displays device name information, firmware version, routing table, running status, serial communication status, etc.;
- Network: WAN, LAN, network handover, WiFi hot spot, wireless client, DHCP, network interface mode, network diagnosis;
- Serial server function: serial parameter setting, communication protocol setting, network AT configuration, serial heartbeat configuration, no data reconnection, restart setting;
- > Service functions: manned cloud service, DDNS, SNMP service;
- System: host name / password setting, timing restart, HTTP port setting, NTP time synchronization, access restriction, log, backup / upgrade, factory recovery, restart, etc;

# 2.3. System architecture diagram

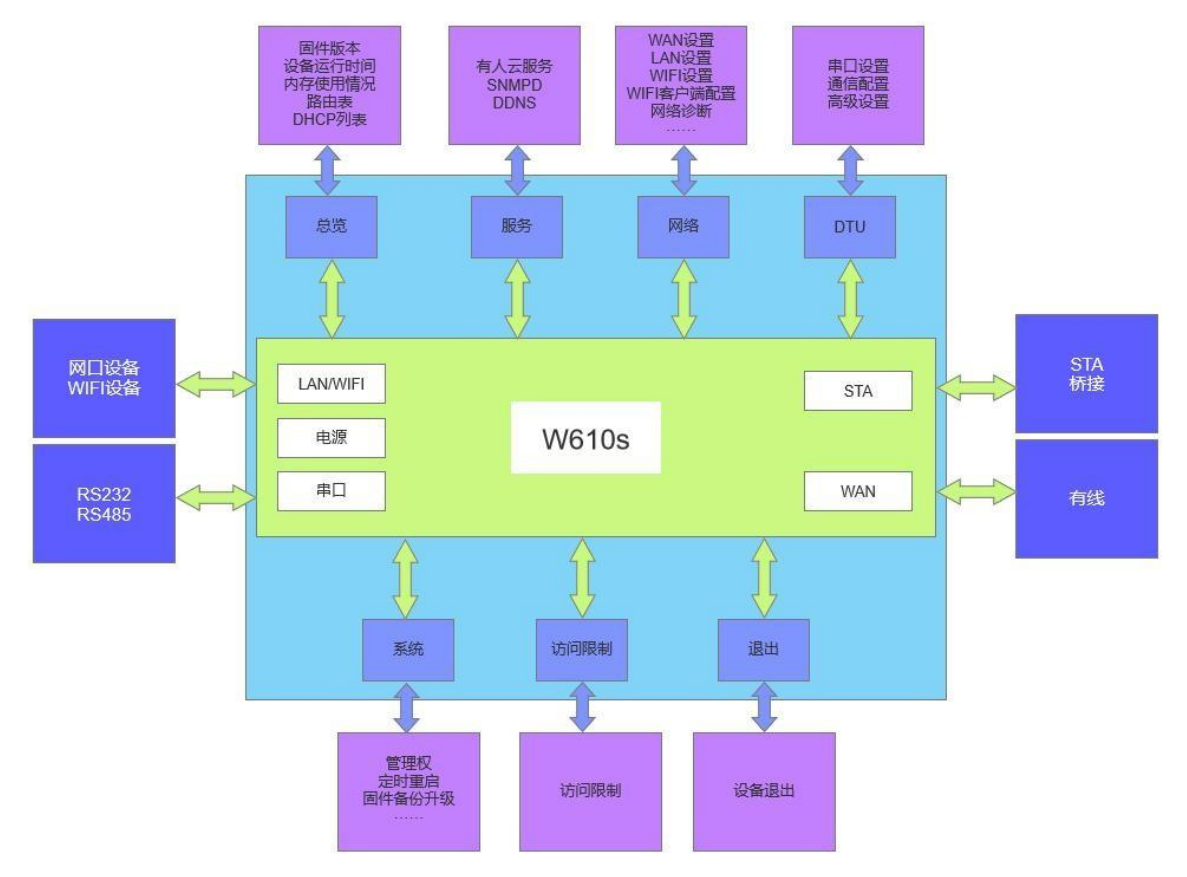

Figure3 Product frame diagram

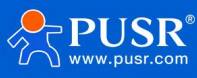

# 3. System state

Overview Product information, memory usage, network connection status, connection sites, serial server communications, routing tables, DHCP allocation situation.

| USR-W610s         Sector stars         Overview         Network         Sector stars         Sector stars         Sector                                                                                                    | USR IOT             |                                                                                       |                                                                                                    | Be Honest, Do Bes<br>AUTO REFRESH ON #\$(1 Eng |
|----------------------------------------------------------------------------------------------------|---------------------|---------------------------------------------------------------------------------------|----------------------------------------------------------------------------------------------------|------------------------------------------------|
| System Status         Overview         Network         Serial Server         Servies Function         Coal Time         Deprive System         Outron System         System         Coal Time         Deprive System         System         Coal Time         Deprive System         System         Coal Time         Deprive System         Coal Time         Outron System         System         Coal Time         Deprive System         Coal Time         Outron System         System         Coal Time         Outron System         Coal Time         Deprive System         Coal Time         Coal Time         Outron System         Coal Time         Coal Time         Deprive System         Coal Time         Deprive System         Coal Time         System         Coal Time         System         Coal Time         System         System         Coal Time                                                                                                    | USR-W610s           | Status                                                                                |                                                                                                    |                                                |
| Overview       Horname       USR-Weiße         Immaare Version       V1.03.00000.000-EN         Services Function       SN       020112501220026520         System       Local Time       Two Dec 17 025928 2024         Jogott       Uptime       0.4m 38         Coder Average       0.68, 0.49, 0.23         Interview       1700816 / 255144 86 (59%)         Total Average       1700816 / 255144 86 (59%)         Cached       2750316 / 255144 86 (59%)         Cached       2750316 / 255144 86 (59%)         Cached       2750316 / 255144 86 (59%)         Cached       2750316 / 255144 86 (59%)         Cached       2750316 / 255144 86 (59%)         Cached       2750316 / 255144 86 (59%)         Cached       2750316 / 255144 86 (59%)         Cached       2750316 / 255144 86 (59%)         Cached       2750316 / 255144 86 (59%)         Cached       2750316 / 255144 86 (59%)         Cached       2750316 / 255144 86 (59%)         Cached       2750316 / 255144 86 (59%)         Cached       2750316 / 255144 86 (59%)         Cached       2750316 / 255144 86 (59%)                                                                                                    | ✓ System Status     | System                                                                                |                                                                                                    |                                                |
| Network       Immvare Version       V1.10.300000.0000-EN         Services Function       N       0.2011/3501/220026520         System       Local Time       Tue Dec 17 02:58:28 2024         Jogut       0h 4m 38       Decline         Jogut       Load Average       0.68, 0.49, 0.23 <i>Memory</i> Total Available       200816/1/25144 k8 (69%)       Cached         Reference       3780046/1/25144 k8 (69%)       Cached         Reference       3780046/1/25144 k8 (69%)       Cached         Reference       3780046/1/25144 k8 (69%)       Cached                                                                                                    | Overview            | Hostname                                                                              | USR-W610s                                                                                                    |                                                |
| Serial Server       SN       020112501220026520         Services Function       Local Time       Tue Dec 17 025928 2024         System       Uptime       0h 4m 38s         Logout       Load Average       068, 049, 023         Memory       Total Available       87008 kd / 125144 kd (599)         Free       57800 kd / 125144 kd (599)         Cached       21852 kd / 125144 kd (599)         Befreed       7380 kd / 125144 kd (599)         Network       21852 kd / 125144 kd (599)                                                                                                    | > Network           | Firmware Version                                                                      | V1.1.03.00000.0000-EN                                                                                                    |                                                |
| <ul> <li>Services Function</li> <li>System</li> <li>Logout</li> <li>Logout</li> <li>Lo</li></ul> | > Serial Server     | SN                                                                                    | 02201125012200026520                                                                                                    |                                                |
| > System       Uptime       0h 4m 38s         Logout       Lod Average       0.68, 0.49, 0.23         Nemory       Total Available       \$7008 k8 / 125144 k8 (69%)         Free       \$7800 k8 / 125144 k8 (69%)         Cached       21852 k8 / 125144 k8 (69%)         Buffered       7356 k8 / 125144 k8 (59%)         Pv4 WAN Status           Pv4 WAN Status           Pv4 WAN Status           Pv4 WAN Status           Pv4 WAN Status           Pv4 WAN Status                                                                                                    | > Services Function | Local Time                                                                            | Tue Dec 17 02:59:28 2024                                                                                                    |                                                |
| > Logout       Load Average       0.68, 0.49, 0.23         Memory       Total Available       #7008 k8 / 125144 k8 (69%)         Free       57800 k8 / 125144 k8 (69%)         Cached       24952 k8 / 125144 k8 (49%)         Buffered       7356 k8 / 125144 k8 (5%)         Network         IPv4 WAN Status                                                                                                    | > System            | Uptime                                                                                | 0h 4m 38s                                                                                                    |                                                |
| Network         IPv4 WAN Status       Impact connected                                                                                                    | > Logout            | Load Average                                                                          | 0.68, 0.49, 0.23                                                                                                    |                                                |
| 2 101000000                                                                                                    |                     | Memory<br>Total Available<br>Free<br>Cached<br>Buffered<br>Network<br>IPv4 WAN Status | 87008 kB / 125144 kB (69%)<br>57800 kB / 125144 kB (46%)<br>21852 kB / 125144 kB (17%)<br>7356 kB / 125144 kB (5%)<br><i>Not connected</i> |                                                |
|                                                                                                    |                     |                                                                                       | 2                                                                                                    |                                                |

#### Figure 4 Overview interface

#### The MAC address description:

Mac on the device tag, the address is Wan mac, Lan Mac Is the wan mac + 1, The AP MAC in the WiFi 2.4G band is Wan mac + 2, The AP MAC in the WiFi 5G band is Wan mac + 3.

# 4. Network function settings

### 4.1. WAN port

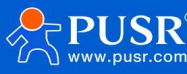

#### **USR-W610s User Manual**

| Communication Expert of Industrial IOT |              |                                                                                                    |                    | Be Honest, Do Best<br>AUTO REFRESH ON #文   Englis |
|----------------------------------------|--------------|----------------------------------------------------------------------------------------------------|--------------------|---------------------------------------------------|
| USR-W610s                              | WAN          |                                                                                                    |                    |                                                   |
| > System Status                        | WAN Overview |                                                                                                    |                    |                                                   |
| ✓ Network                              | Network      | Status                                                                                             | Actions            |                                                   |
| LAN LAN                                | WAN_WIRED    | Uptime: 0h 0m 0s<br>MAC-Address: D4:AD:20:B8:18:85<br>RX: 0.00 B (0 Pkts.)<br>TX: 00 0 B (0 Pkts.) | 🖉 Connect 🛛 🛃 Edit |                                                   |
| WAN/LAN Port                           |              | A. 0.00 D (01 K3.)                                                                                 |                    |                                                   |
| Network Switch                         |              |                                                                                                    |                    |                                                   |
| 2.4G Wireless AP                       |              |                                                                                                    |                    |                                                   |
| WWAN                                   |              |                                                                                                    |                    |                                                   |
| DHCP                                   |              |                                                                                                    |                    |                                                   |
| Static Routes                          |              |                                                                                                    |                    |                                                   |
| Diagnostics                            |              |                                                                                                    |                    |                                                   |
| > Serial Server                        |              |                                                                                                    |                    |                                                   |
| > Services Function                    |              |                                                                                                    |                    |                                                   |
| > System                               |              |                                                                                                    |                    |                                                   |
| > Logout                               |              |                                                                                                    |                    |                                                   |
|                                        |              |                                                                                                    |                    |                                                   |
|                                        |              |                                                                                                    |                    |                                                   |
|                                        |              | JiNan Usr IOT Technology Limited http://w                                                          | vww.pusr.com/      |                                                   |

#### Fig5 The WAN port setting page

- > 1\*wired WAN port, 1\*wireless WAN port, WAN port is WAN interface;
- Support DHCP client, static IP,PPPOE mode(only line WAN port);
- Default DHCP client;
- > WAN port IP cannot be the same segmentas LAN port IP
- The WAN port can be configured as LAN, which is convenient for customers to communicate with multiple devices in the local area network. Please refer to the network port mode configuration for specific settings.

### 4.1.1 DHCP client

The upper-level router must enable the DHCP service, plug in the upper-level router LAN and the local wireless client WAN with a network cable, andthenUSR-W610scan obtain IP.

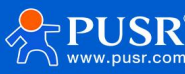

| WAN - WAN_WIRED                                             |                                                                                                    |
|-------------------------------------------------------------|----------------------------------------------------------------------------------------------------|
| On this page you can config<br>separated by spaces. You car | ure the network interfaces. You can bridge several interfaces by ticking the "bridge interfaces" field and enter the names of several network interfaces<br>a also use <u>VLAN</u> notation INTERFACE. VLANNR (e.g.: eth0. 1). |
| Common Configuration                                        |                                                                                                    |
| General Setup                                               |                                                                                                    |
| Status                                                      | Uptime: 0h 0m 0s           Image: MAC-Address: D4:AD:20:88:1B:85           eth0         RX: 0.00 B (0 Pkts.)           TX: 0.00 B (0 Pkts.)                                                                                    |
| Protocol<br>Hostname to send when<br>requesting DHCP        | DHCP client V<br>USR-W610s                                                                                                    |
| Back to Overview                                            | Apply Save                                                                                                    |
|                                                             |                                                                                                    |
|                                                             |                                                                                                    |
|                                                             |                                                                                                    |
|                                                             | JiNan Usr IOT Technology Limited http://www.pusr.com/                                                                                                    |

Fig. 6 WAN Port Settings-DHCP

### 4.1.2 Static IP

IP, gateway and subnet mask of the same network segment as that of the superior router should be filled in correctly. If it is a dedicated public network cable, IP, subnet mask, gateway and DNS server should be filled in correctly according to the IP

| USR IOT<br>Communication Expert of Industri                         | Be H                                                                                                    | onest, Do Best!<br>AUTO REFRESH ON 中文   English |
|---------------------------------------------------------------------|----------------------------------------------------------------------------------------------------|-------------------------------------------------|
| USR-W610s                                                           | WAN - WAN_WIRED                                                                                                    | Í                                               |
| > System Status                                                     | On this page you can configure the network interfaces. You can bridge several interfaces by ticking the "bridge interfaces" field and enter the names of several network interfaces separated by spaces. You can also use <u>VLAN</u> notation INTERFACE. VLANOR (e.g., eth0. 1).                                                                                                    |                                                 |
| WAN                                                                 | Common Configuration                                                                                                    |                                                 |
| WAN/LAN Port<br>Network Switch<br>2.4G Wireless AP                  | Status         Uptime: 0h 0m 0s           Image: Image: |                                                 |
| WWAN<br>DHCP                                                        | Protocol Static address                                                                                                    |                                                 |
| Static Routes<br>Diagnostics                                        | IPv4 address                                                                                                    |                                                 |
| <ul><li>&gt; Serial Server</li><li>&gt; Services Function</li></ul> | IPv4 gateway                                                                                                    |                                                 |
| > System<br>> Logout                                                | IPv4 broadcast Use custom DNS servers                                                                                                    |                                                 |
|                                                                     | Back to Overview Apply Save                                                                                                    |                                                 |
|                                                                     | JiNan Usr IOT Technology Limited http://www.pusr.com/                                                                                                    |                                                 |

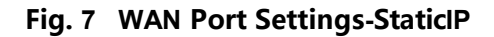

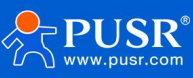

### 4.1.3 PPPoE

Only wired WAN can be set up, which needs to be filled in according to the correct username and password given by the operator.

| Communication Expert of Ir                                                                                                    | dustrial lot                                                                                                    | nest, Do Best!<br>AUTOREFRESHON 中文   English |
|----------------------------------------------------------------------------------------------------|----------------------------------------------------------------------------------------------------|----------------------------------------------|
| USR-W610s  System Status  Vetwork VAN LAN VWAN/LAN Port Network Switch 2.4G Wireless AP WWAN DHCP Static Routes Diagnostics Services Function System Sologout | WAN - WAN_WIRED         On this page you can configure the network interfaces. You can bridge several interfaces by ticking the "bridge interfaces" field and enter the names of several network interfaces separated by spaces. You can also use <u>VLAN</u> notation INTERFACE. YLANR (e.g.) etdb. 1).         Common Configuration         Common Configuration         Status       Uptime: 0h 0m 0s<br>WAA. Address: DKAD2008:11:835<br>RXAC. Address: DKAD2008:11:835<br>RX: 0.008 (0 PKs.)         Protocol       PPoE         PAP/CHAP password       # |                                              |
|                                                                                                    | JiNan Usr IOT Technology Limited http://www.pusr.com/                                                                                                    |                                              |

#### Figure8 WAN Port Settings-PPPoE

# 4.2. LAN interface

LAN port is a local area network, with 1 LAN port and 1 WAN/LAN port switchable.

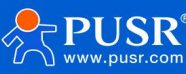

| Communication Expert of                                                                                                    | ndustrial IOT |                                                                                       |                                                                                           | В             | e Honest, Do Best!<br>AUTO REFRESHON 中文   English |
|----------------------------------------------------------------------------------------------------|---------------|---------------------------------------------------------------------------------------|-------------------------------------------------------------------------------------------|---------------|---------------------------------------------------|
| USR-W610s                                                                                                    | LAN           | iour                                                                                  |                                                                                           |               |                                                   |
| > System Status                                                                                                    |               | lew .                                                                                 |                                                                                           |               |                                                   |
| WAN<br>LAN<br>WAN/LAN Port<br>Network Switch<br>2.4G Wireless AP<br>WWAN<br>DHCP<br>Static Routes<br>Diagnostics<br>> Serial Server<br>> Services Function<br>> System<br>> Logout |               | LAN<br>MAC-Ad<br>Ø <sup>(C)</sup> (C)(A)<br>br-lan<br>(PORTS: LANT WIFL)<br>Pv6: fd7. | h 8m 4s<br>Intess: D4AD:20:88:18:86<br>7 KB (3495 Pkts.)<br>168.1.1/24<br>ub469:31fc:1/60 | Connect Celit |                                                   |
|                                                                                                    |               | liNan Usr IOT Technol                                                                 | nov limited http://www.puer.com/                                                          |               |                                                   |

#### Figure9 LAN Port Settings Page

#### **Description:**

- I LAN port, 1 WAN/LAN switching;
- The default static IP address is192. 168. 1. 1, subnet mask 255. 255. 255. 0 This parameter can be modified, such as staticIPmodifiedto192. 168. 2. 1;
- > WIFI interface bridge to LAN port;
- > By default, the DHCP server function is enabled, and all devices connected to the LAN port of the wireless client can automatically obtain the IP address;
- > Have simple status statistics function;

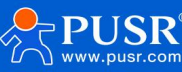

### 4.2.1 Basic setup

|                           | interfaces separated by space  | es. You can also use <u>V</u> | LAN notation INTERFACE. VLA                                                                                                | NNR ( <u>e.g.</u> : eth0. 1). |  |
|---------------------------|--------------------------------|-------------------------------|----------------------------------------------------------------------------------------------------|-------------------------------|--|
| N610s                     | Common Configuration           | l.                            |                                                                                                    |                               |  |
| n Status                  | General Setup                  |                               |                                                                                                    |                               |  |
| an Port                   | Status                         | gj3<br>br-lan                 | Uptime: 0h 8m 21s<br>MAC-Address: D4:AD:20<br>RX: 318.35 KB (3632 Pkts<br>TX: 1.53 MB (2719 Pkts.)<br>IPv4: 192.168.1.1/24 | :88:18:86<br>)                |  |
| ork Switch<br>Vireless AP | Protocol                       | Static address                | ~                                                                                                    | ]                             |  |
| N                         | IPv4 netmask                   | 255.255.255.0                 | ~                                                                                                    |                               |  |
| Routes                    | IPv4 gateway<br>IPv4 broadcast |                               |                                                                                                    |                               |  |
| Server<br>Is Function     | Use custom DNS servers         | 8.8.8.8<br>223.6.6.6          | *                                                                                                    |                               |  |
|                           |                                |                               |                                                                                                    | -                             |  |
|                           | DHCP Server                    |                               |                                                                                                    |                               |  |

Fig. 10 LAN Settings Page

# 4.2.2 DHCP function

DHCP Server function of LAN port is enabled by default(can be selected to be disabled), and all network devices connected to LAN port can automatically obtain IP address.

| Communication Expert of Industrial IOT |                        | Be Honest, Do Best!<br>AutorerRession 中☆∣English            |
|----------------------------------------|------------------------|-------------------------------------------------------------|
|                                        | IPv4 netmask           | 255.255.255.0 🗸                                             |
| USR-W610s                              | IPv4 gateway           |                                                             |
| System Status                          | IPv4 broadcast         |                                                             |
| <ul> <li>Network</li> </ul>            | Use custom DNS servers | 8.8.8 8                                                     |
| WAN                                    |                        | 223.6.6.6                                                   |
| LAN                                    |                        |                                                             |
| WAN/LAN Port                           |                        |                                                             |
| Network Switch                         | DHCP Server            |                                                             |
| 2.4G Wireless AP                       | General Setup          |                                                             |
| WWAN                                   | Ignore interface       | Disable DHCP for this interface.                            |
| DHCP                                   | Church Address         | 100                                                         |
| Static Routes                          | Start Address          | Lowest leased address as offset from the network address.   |
| Diagnostics                            | Limit                  | 150                                                         |
| > Serial Server                        |                        | @ Maximum number of leased addresses.                       |
| > Services Function                    | Leasetime              | 12h                                                         |
| > System                               |                        | Expiry time of leased addresses, minimum is 2 minutes (2m). |
| > Logout                               |                        |                                                             |
|                                        |                        |                                                             |
|                                        | Back to Overview       | Apply Save                                                  |
|                                        |                        |                                                             |
|                                        |                        | JiNan Usr IOT Technology Limited http://www.pusr.com/       |

Figure11 DHCP Settings Page

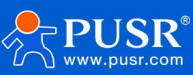

- > You can adjust the DHCP pool start address, as well as address lease time;
- > The default DHCP allocation range starts from 192.168.1.100;
- > Default lease 12hours
- 4.2.3 Network mode

WAN/LAN switching for setting up Port 1.

| Communication Expert of In                                                                                                    | dustrial IOT                                                                                                    | Be Honest, Do Best<br>⊕≿∣ anglid | !<br>h |
|----------------------------------------------------------------------------------------------------|----------------------------------------------------------------------------------------------------|----------------------------------|--------|
| USR-W610s  System Status VAN LAN WAN/LAN Port Network Switch 2.4G Wireless AP WWAN DHCP Static Routes Diagnostics Services Function System Scervices Function System Logout | WAN/LAN Port setting<br>Setting the Work Mode of Ethernet Port 1(WAN/LAN):<br>Configuration<br>Mode of Ethernet Port 1<br>WAN/LAN WAN | Apply Save                       |        |
|                                                                                                    | JiNan Usr IOT Technology Limited                                                                                                    | http://www.pusr.com/             |        |

FIG. 12 Gateway Mode Settings

# 4.3. Network switching

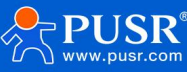

| USR IOT<br>Communication Expert of Ind | ustrial IOT                                    |                                                                     |                      | Be Honest, Do Best!<br>⊕t   English |
|----------------------------------------|------------------------------------------------|---------------------------------------------------------------------|----------------------|-------------------------------------|
| USR-W610s System Status                | Network Switch<br>Configure the network switch | hing function.                                                      |                      |                                     |
| ✓ Network WAN                          | Configuration                                  |                                                                     |                      |                                     |
| LAN<br>WAN/LAN Port                    | Priority<br>Reference Mode                     | Custom                                                              |                      |                                     |
| Network Switch<br>2.4G Wireless AP     | Primary Server                                 | 8.8.8.8<br>IP or Domain, such as"223.6.6.6" or "baidu.com"          | n°                   |                                     |
| WWAN                                   | Secondary Server                               | 8.26.56.26                                                          | n"                   |                                     |
| Static Routes                          | Thirdly Server                                 | 208.67.222.222<br>(a) IP or Domain, such as*223.6.6.6*or*baidu.com* | n"                   |                                     |
| Serial Server                          | Ping Interval                                  | 10<br>@ 1-600seconds                                                |                      |                                     |
| Services Function     System           | Package size                                   | 0<br>Ø 0-1024Bytes                                                  |                      |                                     |
| > Logout                               | Timeout                                        | 2000<br>2000 100-20000milliseconds                                  |                      |                                     |
|                                        |                                                |                                                                     |                      |                                     |
|                                        |                                                | JiNan Usr IOT Technology Limited                                    | http://www.pusr.com/ |                                     |

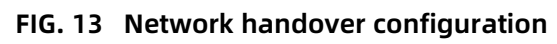

| Name                         | Describe                                                     | Default parameters |
|------------------------------|--------------------------------------------------------------|--------------------|
|                              | Describe                                                     |                    |
| Priority                     | Wired> Wireless: priority networking as indicated> Wireless> | Wireless> Wired    |
|                              | Wired: priority networking as indicated>                     |                    |
|                              | Disable: disable network switching function, use current     |                    |
|                              | Internet access mode to surf the Internet                    |                    |
| Reference mode               | Custom: Determine network status based on custom             | Custom             |
|                              | reference addresses                                          |                    |
|                              | Gateway: Refer to Gateway to determine network status        |                    |
| Reference address1           | IP/Domain name can be set                                    | 223.6.6.6          |
| Reference address2           | IP/Domain name can be set                                    | 119.29.29.29       |
| Reference address3           | IP/Domain name can be set                                    | 223.5.5.5          |
| Detection interval (unit: s) | Set link detection interval:1-600s can be set                | 10                 |
| Ping packet size (bytes)     | Packet size when detecting link: 0-1024 bytes can be set     | 0                  |
| Ping timeout (ms)            | Set ping timeout time: 100-20000ms                           | 2000               |

#### Table5 Network Handover Configuration

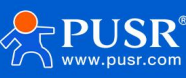

#### **Description:**

- Configure network priority detection rules, enabled by default, default network switching order: wired network priority;
- Set 3 IP addresses for detecting networking status, and sequentially perform ping packets. If ping can be communicated, it is judged that the network is normal and no network-cutting configuration is performed;
- If none of the 3 groups of detection rules cannot be passed, perform the network cutting operation and continue the ping packet detection
- If both the wired network and the wireless network cannot be ping, it is judged that the wireless client cannot be connected to the external network.

### 4.4. Wireless hot spot

USR-W610s with 802. 11b/g/n protocol: support2. 4GbandWIFI, support SSID, password, channel and other modification configurations; dual-band WI FI AP can be turned on at the same time, or one of the AP can be set to be turned off, and 8 clients can be connected simultaneously.

### 4.4.1 2.4G Wireless Hot spot Configuration

| Communication Expert of Indust                                      | rial IOT                                     | В                                                                                                    | e Honest, Do Best!<br>AUTO REFRESH ON #文   English |
|---------------------------------------------------------------------|----------------------------------------------|----------------------------------------------------------------------------------------------------|----------------------------------------------------|
| USR-W610s                                                           | Wireless AP Settings<br>Wireless AP Settings |                                                                                                    |                                                    |
| System Status     Network     WAN                                   | 2.4G Settings Client Info                    | formation                                                                                                    | _                                                  |
| LAN<br>WAN/LAN Port<br>Network Switch                               | Status                                       | Mode:         Master           SSID:         USR-W610s-1885           BSSID:         D4AD20881887           Channel:         1 (2412 GHz)           Tx-Power:         23 dBm |                                                    |
| 2.4G Wireless AP<br>WWAN<br>DHCP                                    | Enable<br>Hide SSID                          |                                                                                                    |                                                    |
| Static Routes<br>Diagnostics                                        | SSID                                         | USR-W610s-1885                                                                                                    |                                                    |
| <ul><li>&gt; Serial Server</li><li>&gt; Services Function</li></ul> | Encryption<br>HW Mode                        | 11ng V                                                                                                    |                                                    |
| > System<br>> Logout                                                | Channel                                      | auto                                                                                                    |                                                    |
|                                                                     | HT Mode<br>Regions                           | If 140<br>If STA is enabled, the configuration is affected by STA.<br>US - United States                                                                                     |                                                    |
|                                                                     |                                              | JiNan Usr IOT Technology Limited http://www.pusr.com/                                                                                                    |                                                    |

Figure 14 2.4G AP configuration interface

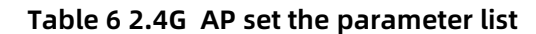

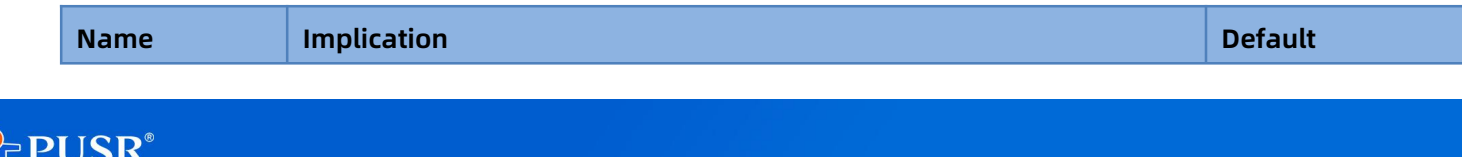

| Start using   | Whether to enable 2. 4GAP:                                             | check          |
|---------------|------------------------------------------------------------------------|----------------|
|               | Checked: Enabled 2.4GAP                                                |                |
|               | Unchecked: Off 2.4G AP                                                 |                |
| Hide SSID     | Check: AP can be hidden, if there is a client need to connect manually | Not checked    |
|               | Enter correct SSID and password                                        |                |
| WIFI Name     | AP name, Chinese can be set                                            | USR-W610s-XXXX |
| Encryption    | Encryption mode of the AP:                                             | No encryption  |
|               | WPA-PSK(TKIP)/WPA1-PSK(CCMP)/WPA-PSK/WPA2-                             |                |
|               | PSK(TKIP,CCMP)/WPA2-PSK/WPA3-SAE(CCMP)/No encryption                   |                |
| Password      | Wifi password settings                                                 | www. usr. cn   |
| Network mode  | Set network mode:11ng/11ng/11g/11b/11bgn/11bg                          | 11ng           |
| WiFi channel  | You can set wifi channels:                                             | Voluntarily    |
|               | Automatic/1~13                                                         |                |
| Frequency     | setting bandwidth                                                      | HT40           |
| bandwidth     | HT40/HT20                                                              |                |
| Countries and | Can set the country area code function                                 | 00-World       |
| regions       |                                                                        |                |
| Transmitted   | 1-27dbm                                                                | 27dbm          |
| power         |                                                                        |                |

### 4.4.2 Client list

You can see from the client list how many clients connect to wireless clients.

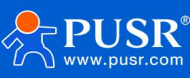

| USR IOT             | lustrial IOT  |                           |                        |           |         |             | Be Ho       | nest, Do Best<br>AUTO REFRESH ON 中文   English |
|---------------------|---------------|---------------------------|------------------------|-----------|---------|-------------|-------------|-----------------------------------------------|
| USR-W610s           | Wireless A    | P Settings                |                        |           |         |             |             |                                               |
| > System Status     | Wireless AP S | ettings                   |                        |           |         |             |             |                                               |
| ✓ Network WAN       | 2.4G Settings | Client Information        |                        |           |         |             |             | -                                             |
| LAN                 | SSID          | MAC-Address               | IPv4-Address           | Signal    | Noise   | RX Rate     | TX Rate     |                                               |
| WAN/LAN Port        | 📶 USR-W610    | 0s-1885 D0:39:57:51:EE:FD | 192.168.1.150          | -60 dBm   | -95 dBm | 59.5 Mbit/s | 59.7 Mbit/s |                                               |
| Network Switch      |               |                           |                        |           |         |             |             |                                               |
| 2.4G Wireless AP    |               |                           |                        | _         |         |             |             |                                               |
| WWAN                |               |                           | Apply S                | ave       |         |             |             |                                               |
| DHCP                |               |                           |                        |           |         |             |             |                                               |
| Static Routes       |               |                           |                        |           |         |             |             |                                               |
| Diagnostics         |               |                           |                        |           |         |             |             |                                               |
| > Serial Server     |               |                           |                        |           |         |             |             |                                               |
| > Services Function |               |                           |                        |           |         |             |             |                                               |
| > System            |               |                           |                        |           |         |             |             |                                               |
| > Logout            |               |                           |                        |           |         |             |             |                                               |
|                     |               |                           |                        |           |         |             |             |                                               |
|                     |               |                           |                        |           |         |             |             |                                               |
|                     |               |                           |                        |           |         |             |             |                                               |
|                     |               | JiNan Usr IOT Technolog   | y Limited http://www.p | ousr.com/ |         |             |             |                                               |

### Figure15 Client List Interface

# 4.5. Wireless client

You need to start from the basic configuration2.4Gconfiguration, and then configure to connect AP hot spot parameters.

| USR IOT<br>Communication Expert of Ir                                                      | ndustrial IOF                                                                                                    | est, Do Best! |
|--------------------------------------------------------------------------------------------|----------------------------------------------------------------------------------------------------|---------------|
| USR-W610s System Status Vetwork                                                            | WWAN Settings<br>After the STA is successfully connected, the channel, bandwidth and mode of the AP of the device will be synchronized to the same as the STA. |               |
| WAN<br>LAN<br>WAN/LAN Port<br>Network Switch<br>2.4G Wireless AP<br>WWAN                   | Basic Settings     2.4G Settings       STA Switch     STA_2.4G         Apply     Save                                                                          |               |
| DHCP<br>Static Routes<br>Diagnostics<br>> Serial Server<br>> Services Function<br>> System |                                                                                                    |               |
| > Logout                                                                                   | JiNan Usr IOT Technology Limited http://www.pusr.com/                                                                                                    |               |

Figure16 Wireless Client Switch

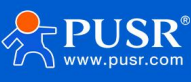

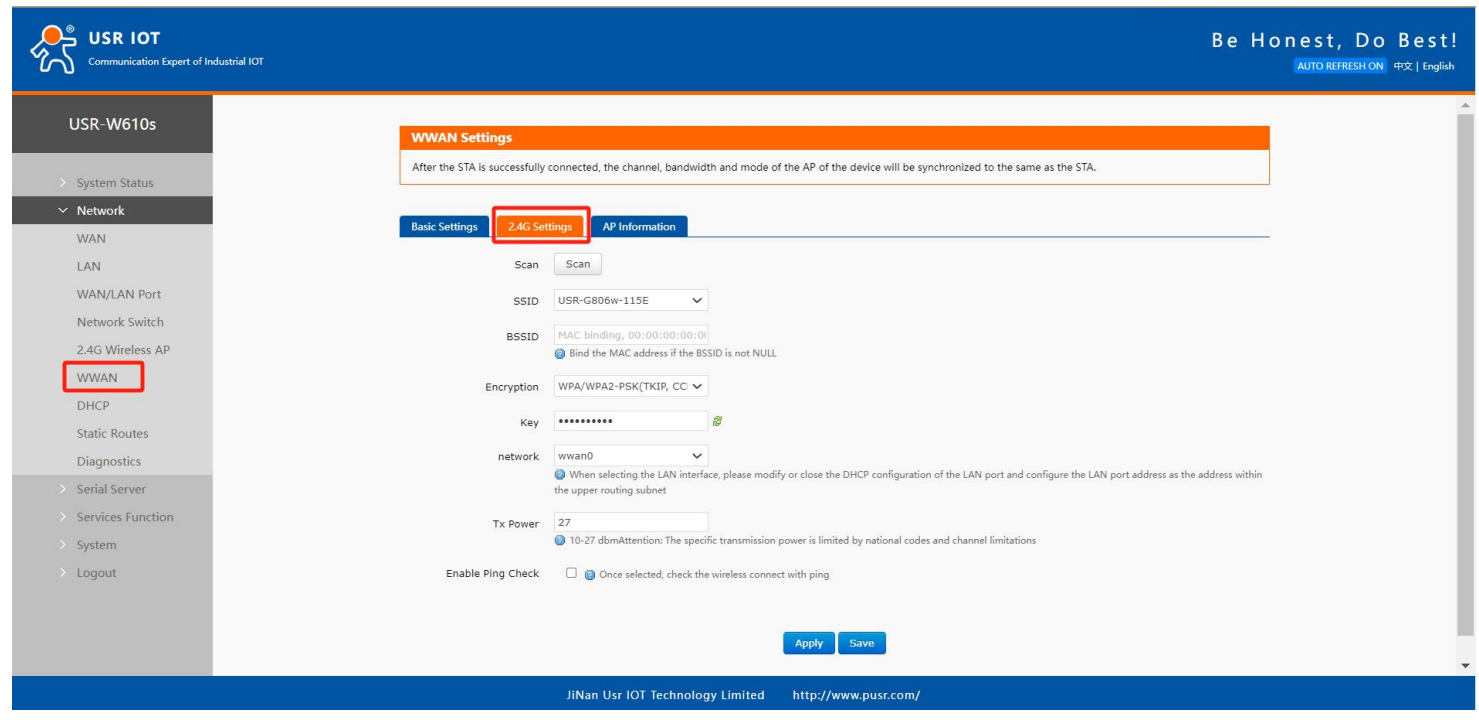

Figure 17 Wireless client setup

| Name              | Implication                                                | Default       |
|-------------------|------------------------------------------------------------|---------------|
| Search            | You can click the search button to search for the current  | Not have      |
|                   | 2.4G WIFI Hot spots                                        |               |
| WIFI Name         | AP name to connect                                         | WIFI-STA      |
| MAC binding       | BSSID settings, bind specified AP MAC                      | Not have      |
| Encryption method | Choose according to whether the AP is encrypted:           | No encryption |
|                   | No encryption//WPA/WPA2-PSK(TKIP,CCMP)                     |               |
| Network           | wwan1:relay mode                                           | wwan1         |
|                   | lan: bridge mode                                           | lan           |
| Forcefully update | If checked,STA connection will restart lan                 | Not checked   |
| LAN IP address    |                                                            |               |
|                   | STA keep-alive mechanism                                   | Not checked   |
|                   | In LAN bridge mode, add ping detection to keep alive,      |               |
|                   | specify add ressping, and reconnect W I F I after multiple |               |
|                   | ping timeout, which is consistent with ping abnormal       |               |
|                   | processing under W W A N. After enabling ping detection,   |               |
|                   | continue to add prompt: "IP address segment of ping        |               |
|                   | needs to be consistent with IP address segment of LAN,     |               |
| Enable ping       | and IP gateway address cannot be set"                      |               |

#### Table 7 List of the STA setting parameters

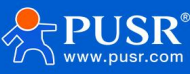

| U                                                   | SR-W610sManual                                                                                                    |  |  |  |
|-----------------------------------------------------|----------------------------------------------------------------------------------------------------|--|--|--|
| When p in g detection function is turned on, p in g |                                                                                                    |  |  |  |
| address cannot be empty.                            |                                                                                                    |  |  |  |
|                                                     |                                                                                                    |  |  |  |
|                                                     |                                                                                                    |  |  |  |
|                                                     |                                                                                                    |  |  |  |
|                                                     |                                                                                                    |  |  |  |
| Gateway: Connected Server                           | Gateway                                                                                                    |  |  |  |
| Address: You can specify the address where ping is  |                                                                                                    |  |  |  |
| IP or domain name can be set                        | Empty                                                                                                    |  |  |  |
|                                                     | U<br>When p in g detection function is turned on, p in g<br>address cannot be empty.<br>Gateway: Connected Server<br>Address: You can specify the address where ping is<br>IP or domain name can be set |  |  |  |

### **Description:**

- For example, after opening STA, you need to set the static IP of STA, please enter the network- WAN for setting;
- If the bridge is set to the LAN port, it is necessary to close the DHCP through the br-lan interface, and set the LAN port address to the same network segment of the AP

# 4.5.2 Hot spot information

After connecting to AP, you can view connection information from hot spot information.

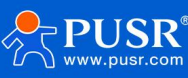

| USR IOT<br>Communication Expert of I                                                                                       | ndustrial IOT                                      |                                                                                             |                        |                        |                             | Be Ho       | nest, Do Bes<br>AUTO REFRESH ON 中文   Eng |
|----------------------------------------------------------------------------------------------------|----------------------------------------------------|---------------------------------------------------------------------------------------------|------------------------|------------------------|-----------------------------|-------------|------------------------------------------|
| USR-W610s System Status Network WAN                                                                                        | WWAN Setti<br>After the STA is a<br>Basic Settings | ngs<br>successfully connected, the channel, bandwidth and m<br>2.4G Settings AP Information | ode of the AP of the d | levice will be synchro | nized to the same as the S1 | TA.         |                                          |
| LAN                                                                                                    | SSID                                               | MAC-Address                                                                                 | Signal                 | Noise                  | RX Rate                     | TX Rate     |                                          |
| WAN/LAN Port                                                                                                    | usr-AP                                             | F4:6D:2F:D9:9B:DB                                                                           | -73 dBm                | -95 dBm                | 70.2 Mbit/s                 | 11.0 Mbit/s |                                          |
| Network Switch                                                                                                    |                                                    |                                                                                             |                        |                        |                             |             |                                          |
| 2.4G Wireless AP<br>WWAN<br>DHCP<br>Static Routes<br>Diagnostics<br>Serial Server<br>Services Function<br>System<br>Logout |                                                    |                                                                                             | Αρρίγ                  | Save                   |                             |             |                                          |
|                                                                                                    |                                                    | JiNan Usr IOT Technology Limite                                                             | ed http://www          | .pusr.com/             |                             |             |                                          |

# 4.6. DHCP

Static Address Assignment: Set at Network-DH CP. This feature is an extension of the LAN interface DHCP settings and is used to assign fixed IP addresses and host identifiers to DHCP clients.

Use Add to add new lease entries. Identify hosts using MAC-address, IPv4-address assignment address, host name assignment identifier.

| ISR-W610s         |                                                   |                                                          |                                              |                                                    |                    |
|-------------------|---------------------------------------------------|----------------------------------------------------------|----------------------------------------------|----------------------------------------------------|--------------------|
|                   | DHCP and DNS                                      |                                                          |                                              |                                                    |                    |
| System Status     | DHCP list information<br>Static leases are used t | and Static Lease<br>o assign fixed IP addresses and symb | olic hostnames to DHCP clients. They are als | o required for non-dynamic interface configuration | s where only hosts |
| Network           | with a corresponding I                            | ease are served.                                         |                                              |                                                    |                    |
| WAN               | Active DHCP Lease                                 | iç i                                                     |                                              |                                                    |                    |
| LAN               | Hostname                                          | IPv4-Address                                             | MAC-Address                                  | Leasetime remaining                                |                    |
| WAN/LAN Port      | USR-SWWDN                                         | 192.168.1.150                                            | d0:39:57:51-perfd                            | 11h 54m 45s                                        |                    |
| Network Switch    |                                                   | 192 168 1 135                                            | 00:e0:4::68:1:10                             | 11b 45m 50s                                        |                    |
| 2.4G Wireless AP  |                                                   | 152.100.11155                                            | 00.00.40.0                                   | 1114511503                                         |                    |
| WWAN              | Static Loasos                                     |                                                          |                                              |                                                    |                    |
| DHCP              | Hoste                                             | ame                                                      | MAC-Address                                  | IPv4-Address                                       |                    |
| Static Routes     |                                                   |                                                          | AIMIN CONTRACTOR                             | dial (                                             |                    |
| Diagnostics       |                                                   |                                                          | <b>.</b>                                     |                                                    |                    |
| Serial Server     |                                                   |                                                          | This section contains no values y            | er.                                                |                    |
| Services Function | Management                                        |                                                          |                                              |                                                    |                    |
| System            | rvew rule.                                        |                                                          |                                              |                                                    |                    |
| Logout            | Hostname                                          | MAC-/                                                    | Address                                      | IPv4-Address                                       |                    |
|                   | New rule                                          |                                                          | ~                                            | ~                                                  | Add                |
|                   |                                                   |                                                          |                                              |                                                    |                    |

Figure19 DHCP Settings Page

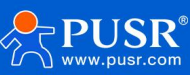

#### **Description:**

> You can add up to 100 DHCP rules.

# 4.7. Static route

Fill in the IP of the same network segment as the superior router. The IP, gateway and subnet mask should be filled in correctly. If the dedicated line public network cable, it should be filled in correctly according to the IP, subnet mask, gateway and DNS server given by the operator.

| Communication Expert of Indu                              | strial IOT                                                           |                                                                      |                                     |                      | Be Ho  | nest, Do Best!<br>AUTO REFRESH ON 中文   English |
|-----------------------------------------------------------|----------------------------------------------------------------------|----------------------------------------------------------------------|-------------------------------------|----------------------|--------|------------------------------------------------|
| USR-W610s   System Status  Network  WAN                   | Static Routin<br>To find Informa<br>Static Routing<br>Static IPv4 Re | 19<br>ion on static routing configuration,<br>Routing Table<br>Dutes | refer to the figure and table below |                      |        | -                                              |
| LAN<br>WAN/LAN Port<br>Network Switch<br>2.4G Wireless AP | Interface<br>This section conta                                      | Target                                                               | <u>IPv4</u> -Netmask                | Py4-Gateway          | Metric |                                                |
| WWAN                                                      | New Rule:                                                            |                                                                      |                                     |                      |        |                                                |
| Static Routes                                             | Interface                                                            | Target                                                               | JPv4-Netmask                        | <u>IPv4</u> -Gateway | Metric |                                                |
| Diagnostics Serial Server Services Function System Logout | lan 🗸                                                                | Host-IP or Network                                                   | If target is a network              | Save                 | Add    |                                                |
|                                                           |                                                                      | JiNan Usr IOT Te                                                     | chnology Limited http://www         | v.pusr.com/          |        |                                                |

FIG. 20 Static route settings

# 4.8. Network diagnosis

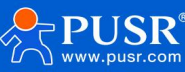

| Communication Expert of Ir                                                   | dustrial IOT                           |                                  |                      | Be Honest, Do Best!<br>#x∣English |
|------------------------------------------------------------------------------|----------------------------------------|----------------------------------|----------------------|-----------------------------------|
| USR-W610s                                                                    | Diagnostics                            |                                  |                      |                                   |
| System Status     Vetwork     WAN                                            | Network Utilities<br>8.8.8.8<br>@ Ping | 8.8.8.8<br>I Traceroute          | www.google.com       |                                   |
| LAN<br>WAN/LAN Port<br>Network Switch<br>2.4G Wireless AP                    |                                        |                                  |                      |                                   |
| WWAN<br>DHCP<br>Static Routes                                                |                                        |                                  |                      |                                   |
| <ul> <li>Serial Server</li> <li>Services Function</li> <li>System</li> </ul> |                                        |                                  |                      |                                   |
| > Logout                                                                     |                                        |                                  |                      |                                   |
|                                                                              |                                        | JiNan Usr IOT Technology Limited | ittp://www.pusr.com/ |                                   |

#### Figure 21 The Network diagnosis page

- > On-line diagnosis function, including Ping tool, route analysis tool,DNS viewing tool;
- > Ping is a Ping tool that can directly test a specific address on the wireless client side;
- Trace route is a routing analysis tool that can obtain the routing path through which an address is accessed;
- > Nslookup is a DNS viewing tool that resolves domain names to IP addresses.

# 5. Serial port server function

W610s has RS232/RS485, supports TCP, UDP, MODBUS, MQTT, HTTPD and other network protocols, and

supports heartbeat packets, registration packets and AT features.

# 5.1. Serial port settings

In this interface, you can set parameters such as baud rate and data bit of serial port.

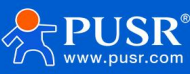

| R-W610s                           | Serial Port Ser     | tings            |              |                     |            |            |                |            |                                  |                                   |   |
|-----------------------------------|---------------------|------------------|--------------|---------------------|------------|------------|----------------|------------|----------------------------------|-----------------------------------|---|
| tem Status                        | Serial port basic S | ettings, the pao | ckage time c | an be set in the ra | inge of 0- | 1000 ms (0 | indicates auto | matic pacl | kaging), package length can be : | set in the range of 5-1460 bytes. |   |
| twork                             | Basic Configur      | ation            |              |                     |            |            |                |            |                                  |                                   |   |
| ial Server                        | Name                | Baud R           | ate          | Data Bits           | St         | op Bits    | Pair           | iy         | Packaging Interval               | Packaging Length                  |   |
| rial Port Settings<br>mmunication | COM1-485            | 115200           | ✓ 8          | ~                   | 1          | ~          | NONE           | ~          | 0                                | 1000                              |   |
| vanced Settings                   | COM2-232            | 115200           | ✓ 8          | ~                   | 1          | ~          | NONE           | ~          | 0                                | 1000                              |   |
| vices Function                    |                     |                  |              |                     |            |            |                |            |                                  |                                   |   |
| stem                              | 485 collision p     | revention Co     | onfiguratio  | n                   |            |            |                |            |                                  |                                   | 1 |
| gout                              | 485 collision pr    | evention OF      | F            | ~                   |            |            |                |            |                                  |                                   |   |
|                                   | 232 hardware        | low control      | Configura    | tion                |            |            |                |            |                                  |                                   | 1 |
|                                   | 232 hardware flow   | control OF       | F            | ~                   |            |            |                |            |                                  |                                   |   |
|                                   |                     |                  |              |                     |            |            | Apply          |            |                                  |                                   |   |

# Figure22 Serial port setting interface

### Table8 Serial port setting parameter table

| Name           | Functional description                                             | Default |
|----------------|--------------------------------------------------------------------|---------|
| Baud rate      | Set the baud rate of RS232 or RS485, which can be set              | 115200  |
|                | to:1200/2400/4800/9600/19200/38400/57600/115200/230400             |         |
|                | Note:RS485 only supports 230400                                    |         |
| Data bits      | Set RS232 or RS485data bits, settable: 7/8                         | 8       |
| Stop bit       | Set RS232 or RS485stop bit, settable: 1/2                          | 1       |
| Parity bit     | SetRS232or RS485check bit, can be set: NONE/ODD/EVEN               | NONE    |
| Packing time   | Set RS232 or RS485data packing time                                | 0       |
|                | Unit:ms (range:10-60000ms)                                         |         |
| Packing length | Set RS232 or RS485packet length                                    | 1000    |
|                | Unit: bytes (range: 5-1500bytes)                                   |         |
| Conflict       | Put collision detection mechanism, monitor bus, detect abnormal    | OFF     |
| Prevention     | signal stop sending and buffer retransmission                      |         |
| 232 hardware   | In the process of data transmission, the data transmission rate is | OFF     |
| flow control   | directly controlled by hardware signals to ensure reliable         |         |
|                | transmission                                                       |         |

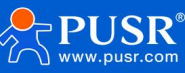

### 5.1.1 Time triggered mode

When receiving data from UART, the W610s constantly checks the interval between adjacent 2 bytes. If the interval time is greater than or equal to a certain "time threshold", it is considered that a frame is over,

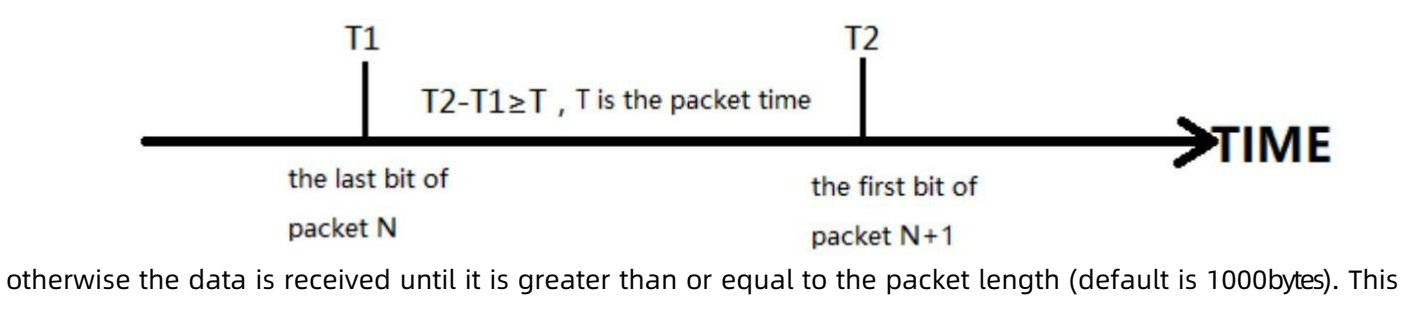

frame of data is sent as a packet to the network. The "time threshold" here is the packing interval time. It can be set from10ms to 255 ms. Factory default 50 ms.

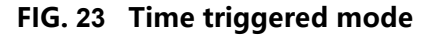

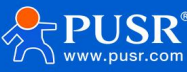

### 5.1.2 Length Trigger Mode

When receiving data from UART, the W610s constantly checks the number of bytes received. If the number of bytes received reaches a certain "length threshold," a frame is considered to have ended. This

| receive th      | e N bit  | receive the N+1 bit    |  |
|-----------------|----------|------------------------|--|
|                 | M-N=L, l | is packet length       |  |
| the first bit o | f packet | the last bit of packet |  |

frame of data is sent to the network as a TCP or UDP packet. The "length threshold" here is the packing length. The

settable range is 5 to 1500 bytes. Factory default 1000 bytes.

#### FIG. 24 Length Trigger Mode

# 5.2. Communication configuration

In this interface, you can set DTU function network configuration.

| Communication Expert of Inc                                                      | Justrial IOT                              |                              |                            |                            |              | Be Honest, [ | Do Best!<br><sup>中文   English</sup> |
|----------------------------------------------------------------------------------|-------------------------------------------|------------------------------|----------------------------|----------------------------|--------------|--------------|-------------------------------------|
| USR-W610s                                                                        | Communication co<br>Communication configu | nfiguration<br>ration        |                            |                            |              |              |                                     |
| <ul> <li>Network</li> <li>Serial Server</li> <li>Serial Port Settings</li> </ul> | Communication con<br>Name                 | Inguration<br>Protocol       | Enable                     | e                          | Description  |              |                                     |
| Communication<br>Advanced Settings<br>> Services Function                        | New Channel:                              |                              | This section contains no v | values yet                 |              |              |                                     |
| > System<br>> Logout                                                             | Name                                      | Protocol                     | Enable<br>ON 🗸             | Description<br>Description | Add and edit |              |                                     |
|                                                                                  |                                           |                              | Apply                      |                            |              |              |                                     |
|                                                                                  |                                           |                              |                            |                            |              |              |                                     |
|                                                                                  |                                           |                              |                            |                            |              |              |                                     |
|                                                                                  |                                           | JiNan Usr IOT Technology Lin | nited http://www.pus       | r.com/                     |              |              |                                     |

Figure25 Communication Configuration

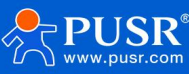

| Name        | Functional description                                  | Default     |  |  |  |  |  |
|-------------|---------------------------------------------------------|-------------|--|--|--|--|--|
| Name        | Set the name of this link                               | Empty       |  |  |  |  |  |
| Agreement   | Select the network protocol, you can choose:            | ТСРС        |  |  |  |  |  |
|             | TCPC/TCPS/UDPC/UDPS/HTTPD/MQTT/AWS/ALI                  |             |  |  |  |  |  |
| Start using | Whether this link is enabled,ON(enabled)/ OFF(disabled) | Start using |  |  |  |  |  |
| Describe    | Set comments for this link                              | Empty       |  |  |  |  |  |

#### Table9 Communication Configuration Parameter Table

### **Description:**

- Follow-up Each protocol option is different, and the "Add and Edit" interface will be different accordingly;
- > Up to 6 links can be set.

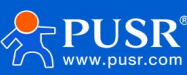

# 5.2.1 TCPC mode (TCP Client mode)

| Communication Expert of Industrial IOT |                            |                                  |                      | Be Honest, Do Bes<br>⊕⊄∣Eng | t!<br><sup>lish</sup> |
|----------------------------------------|----------------------------|----------------------------------|----------------------|-----------------------------|-----------------------|
| USR-W610s                              | Communication configuratio | n                                |                      |                             | ^                     |
|                                        | Configuration              |                                  |                      |                             | 1                     |
| > System Status                        | Enable                     | on 🗸                             |                      |                             |                       |
| Network     Serial Server              | Name                       | test123                          |                      |                             |                       |
| Serial Port Settings                   | Description                | TCPC_1                           |                      |                             |                       |
| Communication                          | Server Address             | test.cn                          |                      |                             |                       |
| Advanced Settings                      | Server Port                |                                  |                      |                             |                       |
| > System                               | Local Port                 | 0                                |                      |                             |                       |
| > Logout                               | Heartbeat Packet           | OFF 🗸                            |                      |                             |                       |
|                                        | Registry Packet            | NONE                             |                      |                             |                       |
|                                        | Transmission Mode          | Pass-Through 🗸                   |                      |                             |                       |
|                                        | bind                       | COM1-485 🗸                       |                      |                             |                       |
|                                        | TLS                        | OFF 🗸                            |                      |                             |                       |
|                                        | Offline Data Cache         | OFF 🗸                            |                      |                             |                       |
|                                        |                            |                                  |                      |                             |                       |
|                                        | Back to Overview           |                                  | Annly Save           |                             |                       |
|                                        |                            | JiNan Usr IOT Technology Limited | http://www.pusr.com/ |                             |                       |

### Fig 26 TCPC, configuration interface

#### Table 10 TCPC Parameters Table

| Name           | Functional description                                       | Default |
|----------------|--------------------------------------------------------------|---------|
| Start using    | Is this link enabled,ON/OFF                                  | ON      |
| Name           | Set the name of this link                                    | тсрс_х  |
| Describe       | Set this link comment information                            | тсрс_х  |
| Server address | Server address:IP or domain name form                        | empty   |
| Port           | server port number                                           | empty   |
| Heartbeat      | Set whether to enable heartbeat packet function,ON/OFF       | OFF     |
| packet         |                                                              |         |
| Heartbeat      | HEX:hexadecimal type                                         | HEX     |
| packet type    | ASCII: Character type                                        |         |
| Heartbeat      | Heartbeat packet data content                                | empty   |
| packet data    |                                                              |         |
| Heartbeat time | The time interval between heartbeat packets sent, in seconds | 60      |
| Registration   | NONE: Close Heartbeat Package                                | NONE    |
| packet         | Custom: Customize registration package content               |         |
|                | MAC: Use device WAN MAC as registration package              |         |
|                | PUSR cloud: Use the registration package way to connect      |         |

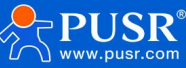

|                 | someone cloud platform                                            |              |
|-----------------|-------------------------------------------------------------------|--------------|
|                 | SN: Use device SN as registration package content                 |              |
|                 |                                                                   |              |
|                 |                                                                   |              |
| Register        | Custom registration package type;                                 | HEX          |
| Package Type    | HEX: 16 decimal type;                                             |              |
|                 | ASCII: Character type;                                            |              |
| Register        | Register package data content                                     | empty        |
| package data    |                                                                   |              |
| Register        | Send a registration packet when connecting to the server;         | Send once on |
| package         | Add registration packets to the front of every packet sent to     | connection   |
| sending method  | the server                                                        |              |
| Transmission    | Pass-Through: pass-through mode                                   | Pass-Through |
| mode            | Modbus RTU: Modbus RTUand Modbus TCP interconversion              |              |
| Host polling    | OFF: Modbus RTU and Modbus TCP inter conversion; ON:              | OFF          |
|                 | multi-host polling                                                |              |
| Channel binding | COM1-485:Transfers datausing                                      | COM1-485     |
|                 | onlyRS485channels COM2-                                           |              |
|                 | 232:Transfers data using onlyRS232                                |              |
|                 | COM1+COM2:Transfer data using RS232or RS485 channels              |              |
| TLS             | Version number: TLS1.0 and TLS1.2                                 | OFF          |
|                 | The authentication mode can be selected from non-                 |              |
|                 | authentication certificate, authentication server certificate and |              |
|                 | bidirectional authentication certificate                          |              |
| Offline data    | Data overflow processing method selection, cache method,          | OFF          |
| cache           | cache length setting, etc., length limit up to 7300Byte, packet   |              |
|                 | number limit up to 10packets;                                     |              |
|                 | Data overflow handling method, optional discard new               |              |
|                 | data/old data                                                     |              |

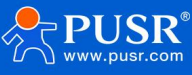

| TLS            | No certificate verification: that is, only data layer         | Do not verify |  |
|----------------|---------------------------------------------------------------|---------------|--|
| authentication | transmission decryption is implemented, and the               | certificates  |  |
| method         | authentication server certificate of the other party is not   |               |  |
|                | verified during the handshake process: that is, the client    |               |  |
|                | will verify the server certificate during the handshake,      |               |  |
|                | andthe root certificate of the server needs to be preset by   |               |  |
|                | the client.                                                   |               |  |
|                | Two-way authentication: that is, the client and the server    |               |  |
|                | verify each other's identity, and the server root certificate |               |  |
|                | needs to be preset.                                           |               |  |
|                | Book, Client Certificate, Client Private Key                  |               |  |

- > TCP Client Mode can be used with the USR custom indicator. When TCP Client, the USR indicator is connected to the server.
- > Support TLS encryption transmission, offline data cache function

# 5.2.2 TCPS mode (TCP Server mode)

| Communication Expert of In                                                     | dustrial IOT                                        |                                        |                      | Be Honest, Do Best!<br>#x∣English |
|--------------------------------------------------------------------------------|-----------------------------------------------------|----------------------------------------|----------------------|-----------------------------------|
| USR-W610s <ul> <li>System Status</li> <li>Network</li> </ul>                   | TCPS - Communication<br>Communication configuration | n configuration                        |                      |                                   |
| Serial Server     Serial Port Settings     Communication     Advanced Settings | Enable<br>Name<br>Description                       | 0N V<br>TCP5_1<br>TCP5_1               |                      |                                   |
| <ul> <li>Services Function</li> <li>System</li> <li>Logout</li> </ul>          | Local Port<br>Maximum Sockets<br>Supported          | 1234<br>8<br>1-16                      |                      |                                   |
|                                                                                | Exceeding Maximum<br>Transmission Mode<br>bind      | KICK V<br>Pass-Through V<br>COM1-485 V |                      |                                   |
|                                                                                | Offline Data Cache                                  | OFF v                                  | Angle Save           |                                   |
|                                                                                |                                                     | JiNan Usr IOT Technology Limited       | http://www.pusr.com/ |                                   |

Fig 27 TCPS, with the configuration interface

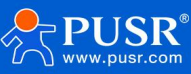

| Name                 | Functional description                                 | Default      |
|----------------------|--------------------------------------------------------|--------------|
| Start using          | Is this link enabled,ON/OFF                            | ON           |
| Name                 | Set the name of this link                              | TCPS_X       |
| Describe             | Set this link comment information                      | TCPS_X       |
| Port                 | local port number                                      | empty        |
| Maximum number of    | Number of clients accepted, 1-16                       | Default8     |
| client connections   |                                                        |              |
| supported            |                                                        |              |
| Transmission mode    | Pass-Through: pass-through mode                        | Pass-Through |
| Number of            | KICK: Out of range kick;KEEP: Keep connected           | КІСК         |
| connections exceeded |                                                        |              |
| Channel binding      | COM1-485:Transfers data only using RS485               | COM1-485     |
|                      | COM2-232:Transfers data using RS232                    |              |
|                      | COM1+COM2:Transfer data using RS232 or RS485           |              |
|                      | channels                                               |              |
| Offline data cache   | Data overflow processing method selection, cache       | OFF          |
|                      | method, cache length setting, etc., length limit up to |              |
|                      | 7300 Byte, packet number limit up to 10packets;        |              |
|                      | Data overflow handling method, optional discard new    |              |
|                      | data/old data                                          |              |

#### Table 11 The TCPS parameter table

#### **Description:**

- > TCP Server mode can be used in conjunction with a USR custom indicator, which lights up when a client is connected to the service;
- > Up to 16 clients can connect to this TCP Server at the same time, such as the 17th client connection is not connected.

# 5.2.3 UDPC mode(UDP Client mode)

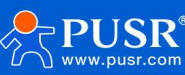

| Communication Expert of Inc | tussial IOT                |                                 |                        | Be H | onest, Do Best!<br>⇔z∣English |
|-----------------------------|----------------------------|---------------------------------|------------------------|------|-------------------------------|
| LICR_W/610s                 | Communication configuratio | n                               |                        |      | •                             |
| 031 10103                   | Configuration              |                                 |                        |      |                               |
| > System Status             | Enable                     | on 🗸                            |                        |      |                               |
| > Network                   | Name                       | UDPC_1                          |                        |      |                               |
| ✓ Serial Server             | Description                | UDPC_1                          |                        |      |                               |
| Communication               | Server Address             | test.cn                         |                        |      |                               |
| Advanced Settings           | Server Port                |                                 |                        |      |                               |
| > Services Function         | Local Port                 | 0                               |                        |      |                               |
| > System                    | IP and port verification   | on 🗸                            |                        |      |                               |
| > Logout                    | Heartbeat Packet           | OFF 🗸                           |                        |      |                               |
|                             | Registry Packet            | NONE                            |                        |      |                               |
|                             | Transmission Mode          | Pass-Through                    |                        |      |                               |
|                             | bind                       | COM1-485                        |                        |      |                               |
|                             |                            |                                 |                        |      |                               |
|                             |                            |                                 |                        |      |                               |
|                             | 📄 Back to Overview         |                                 | Apply Save             |      |                               |
|                             |                            |                                 |                        |      | -                             |
|                             |                            | JiNan Usr IOT Technology Limite | d http://www.pusr.com/ |      |                               |

### Fig 28 UDPC with the configuration interface

| Table 12: UDPC parameter setting tabl | Table 12 | 2: UDPC | parameter | setting table |
|---------------------------------------|----------|---------|-----------|---------------|
|---------------------------------------|----------|---------|-----------|---------------|

| Name           | Functional description                                 | Default    |
|----------------|--------------------------------------------------------|------------|
| Start using    | Is this link enabled,ON/OFF                            | ON         |
| Name           | Set the name of this link                              | UDPC_X     |
| Describe       | Set this link comment information                      | UDPC_X     |
| Server address | Server address:IPor domain name form                   | empty      |
| Server port    | server port number                                     | empty      |
| Local port     | local port number                                      | 0          |
| Check port     | Check port, no check port                              | check port |
| Heartbeat      | Set whether to enable heartbeat packet function,ON/OFF | OFF        |
| packet         |                                                        |            |
| Heartbeat      | HEX:hexadecimal type                                   | HEX        |
| packet type    | ASCII: Character type                                  |            |
| Heartbeat      | Heartbeat packet data content                          | empty      |
| packet data    |                                                        |            |
| Heartbeat time | The time interval between heartbeat packets sent, in   | 60         |
|                | seconds                                                |            |
| Registration   | NONE: Close Heartbeat Package                          | NONE       |
| packet         | Custom: Customize registration package content         |            |

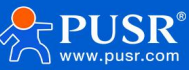

|                                       | MAC: Use the device WAN MAC as the content of the registration package                                                                            |                            |
|---------------------------------------|----------------------------------------------------------------------------------------------------|----------------------------|
| Register<br>Package Type              | Custom Registration Package Type<br>HEX:hexadecimal type<br>ASCII: Character type                                                                 | HEX                        |
| Register<br>package data              | Register package data content                                                                                                    | empty                      |
| Register<br>package<br>sending method | Send a registration packet when connecting to the server<br>Add registration packets to the front of every packet sent to<br>the server           | Send once on<br>connection |
| Transmission<br>mode                  | Pass-Through: pass-through mode                                                                                                    | Pass-Through               |
| Channel binding                       | COM1-485:Transfers datausing onlyRS485channels COM2-<br>232:Transfers datausing only RS232<br>COM1+COM2:Transfer datausing RS232or RS485 channels | COM1-485                   |

### **Description:**

> UDP Clent mode can be combined with USR custom indicator light, when connected to the server after the USR indicator light on;

### 5.2.4 UDPS Mode (UDP Server Mode)

| USR IOT<br>Communication Expert of In                                 | Justrial IOT                                                         |                                  |                      | Be Honest, Do Best!<br>#x∣English |
|-----------------------------------------------------------------------|----------------------------------------------------------------------|----------------------------------|----------------------|-----------------------------------|
| USR-W610s System Status Network                                       | UDPS - Communication<br>Communication configuration<br>Configuration | n configuration                  |                      |                                   |
| Serial Port Settings<br>Communication                                 | Enable<br>Name<br>Description                                        | ON V<br>UDPS_1<br>UDPS_1         |                      |                                   |
| <ul> <li>Services Function</li> <li>System</li> <li>Logout</li> </ul> | Local Port<br>Transmission Mode<br>bind                              | Pass-Through V<br>COM1-485 V     |                      |                                   |
|                                                                       | Back to Overview                                                     |                                  | Apply Save           |                                   |
|                                                                       |                                                                      | JiNan Usr IOT Technology Limited | http://www.pusr.com/ |                                   |

Fig 29 UDPS, with the configuration interface

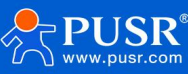

| Name            | Functional description                               | Default      |
|-----------------|------------------------------------------------------|--------------|
| Start using     | Is this link enabled,ON/OFF                          | ON           |
| Name            | Set the name of this link                            | UDPS_X       |
| Describe        | Set this link comment information                    | UDPS_X       |
| Local port      | local port number                                    | empty        |
| Transmission    | Pass-Through: pass-through mode                      | Pass-Through |
| mode            |                                                      |              |
| Channel binding | COM1-485:Transfers datausing                         | COM1-485     |
|                 | only RS485 channels COM2-                            |              |
|                 | 232:Transfers datausing                              |              |
|                 | onlyRS232                                            |              |
|                 | COM1+COM2:Transfer datausing RS232 or RS485 channels |              |

#### Table 13 UDPS Parameter Table

# Description:

- > UDP Server mode can be used in conjunction with a USR custom indicator, which lights up when a client is connected to the service;
- > Use the client that last connected to this service as the actual client.

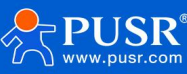

### 5.2.5 MQTT Mode

The device supports MQTT Clint function, and users can easily access their own private MQTT server through simple configuration. Both data publishing and data subscription support multi-topicadding configuration. Users can send serial data to a topic or push data from the server to a bound serial port by configuring it. Data transmission.

### 5.2.5.1.MQTT Basic Configuration

| Communication Expert of Indu      | strial IOT                       |                          |  | Be Honest, Do Best!<br>#☆∣English |
|-----------------------------------|----------------------------------|--------------------------|--|-----------------------------------|
| USR-W610s                         | Configuration                    |                          |  |                                   |
|                                   | Enable                           | ON 🗸                     |  |                                   |
| System Status                     | Name                             | MQTT_1                   |  |                                   |
| <ul> <li>Serial Server</li> </ul> | Description                      | MQTT_1                   |  |                                   |
| Serial Port Settings              | MQTT Vsesion                     | V3.1.1 🗸                 |  |                                   |
| Communication                     | Server Address                   | cloudmqtt.usr.cn         |  |                                   |
| Advanced Settings                 | Server Port                      | 1883                     |  |                                   |
| Services Function     Suctem      | Client ID                        | 02201125012200026520     |  |                                   |
| > Logout                          | Heartbeat Interval               | 30<br>(2) 0-6000 Seconds |  |                                   |
|                                   | Reconnect Waiting<br>Interval(s) | 5<br>ange: 1-3600        |  |                                   |
|                                   | Authentication                   | OFF 🗸                    |  |                                   |
|                                   | MQTT WIII                        | OFF 🗸                    |  |                                   |
|                                   | Clean Session                    | OFF 🗸                    |  |                                   |
|                                   | TLS                              | OFF 🗸                    |  |                                   |
|                                   | Offline Data Cache               | OFF 🗸                    |  |                                   |

#### Figure 30 MQTT, with the configuration interface

#### Table 14 The MQTT parameters table

| Name           | Functional description                      | Default             |
|----------------|---------------------------------------------|---------------------|
| Start using    | Is this link enabled,ON/OFF                 | ON                  |
| Name           | Name of this link                           | MQTT_X              |
| Describe       | Comments for this link                      | MQTT_X              |
| MQTT version   | Available options:MQTTV3. 1. 1/V3. 1version | V3. 1. 1            |
| Server address | MQTT Server Address:IP or Domain Name       | Cloud mqtt. usr. cn |
| Server port    | MQTT Server Port                            | 1883                |
| Client ID      | MQTT client identifier                      | 0220112412180000    |
|                |                                             | 6105                |
| Heartbeat time | MQTT protocol heartbeat time, unit: seconds | 30                  |

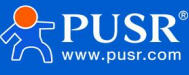

| Reconnection detection interval | Next reconnection interval after MQTT                   | 5     |
|---------------------------------|---------------------------------------------------------|-------|
|                                 | disconnection, unit: seconds                            |       |
| Authentication                  | If the server requires a username password              | OFF   |
|                                 | authentication needs to be enabled                      |       |
|                                 | ON: Enable MQTT username password authen                |       |
|                                 | tication OFF: Disable MQTT username password            |       |
|                                 | authentication                                          |       |
| Last words                      | MQTT connection flag. When the network is               | OFF   |
|                                 | disconnected abnormally, the server will publish        |       |
|                                 | this will message to other clients who subscribe        |       |
|                                 | to this will topic.                                     |       |
|                                 | <b>ON</b> : Enable Subscriptions to Wills Topics        |       |
|                                 | <b>OFF</b> : Close subscription to Wills topic          |       |
| Theme                           | Last words the metopic                                  | empty |
| Last words                      | Set Last Words                                          | empty |
| QOS                             | QOS for setting wills,can be set:                       | 0     |
|                                 | <b>0</b> at most once                                   |       |
|                                 | 1 at least once                                         |       |
|                                 | 2 exactly once                                          |       |
| Reservation message             | Do you want to turn on the message function?            | OFF   |
|                                 | ON: Open                                                |       |
|                                 | OFF: OFF                                                |       |
| Cleanup session                 | MQTT protocol connection flag bit, used to control      | OFF   |
|                                 | the lifetime of the session state, OFF and ON           |       |
| TLS                             | Version number: TLS1.0 and TLS1.2                       | OFF   |
|                                 | The authentication mode can be selected from            |       |
|                                 | non-authentication certificate, authentication          |       |
|                                 | server certificate and bidirectional authentication     |       |
|                                 | certificate                                             |       |
| TLS authentication method       | Do not verify the certificate: that is, only the data   |       |
|                                 | layer transmission decryption, not the verification     |       |
|                                 | of the identity during the handshake;                   |       |
|                                 | Verify the server certificate: that is, the client will |       |
|                                 | verify the server certificate when shaking hands,       |       |
|                                 | and the client is required to preset the root           |       |
|                                 | certificate of the server;                              |       |
|                                 | Two-way verification: that is, the client and the       |       |

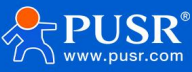

|                    | U                                                      | JSR-W610s Manual |
|--------------------|--------------------------------------------------------|------------------|
|                    | server verify each other's identity, requiring         |                  |
|                    | preset the server root certificate, client certificate |                  |
|                    | and client private key                                 |                  |
| Offline data cache | Data overflow processing mode selection, cache         | OFF              |
|                    | mode, cache length setting, etc., length limit to      |                  |
|                    | 7300 Byte, the number of packages limited to 10        |                  |
|                    | packages; data overflow processing mode,               |                  |
|                    | optional discard new / old data                        |                  |

### 5.2.5.2 Subscribe/Publish

The topic adding function is mainly used to add published or subscribed topics. The configuration parameters include basic parameters such as name,TOC,QS,and whether to keep messages. Serial port association is used to associate a topic with a serial port. When publishing, the original data of the serial port will be sent as Payload of this topic. When receiving the subscription message,Payload of the subscription topic will be sentas the original data to the serial port.

| USR IOT<br>Communication Expert of Industrial IOT                     |                    |                           |                |                  |                   |            | Bel         | Honest, [ | Do Best!<br><sub>中文   English</sub> |
|-----------------------------------------------------------------------|--------------------|---------------------------|----------------|------------------|-------------------|------------|-------------|-----------|-------------------------------------|
| USR-W610s                                                             | Offline I          | TLS OFF<br>Data Cache OFF |                | ~                |                   |            |             |           |                                     |
| System Status     Network     Serial Server                           | Торіс              | Name                      | Topic          | Qos              | KeenMsg           | сом        | Description |           |                                     |
| Serial Port Settings<br>Communication<br>Advanced Settings            |                    |                           |                | This section con | tains no values y | et         |             |           |                                     |
| <ul> <li>Services Function</li> <li>System</li> <li>Logout</li> </ul> | New Topic:<br>Type | Name                      | Торіс          | Qos              | KeepMsg           | сом        | Description |           | - 1                                 |
|                                                                       | Pub 🛩 🛛            | lame Tr                   | opic           | 0 At most on 🗸   | on 🗸              | COM1-485 ¥ | Description | Add       |                                     |
|                                                                       | Back to Ove        | rview                     |                |                  | Apply             | Save       |             |           | 4                                   |
|                                                                       |                    | JiNan Usr I               | IOT Technology | Limited http://  | www.pusr.com      | n/         |             |           |                                     |

Fig 31 The MQTT topic configuration interface

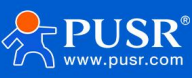

| Name                   | Functional description                      | Default  |
|------------------------|---------------------------------------------|----------|
| type                   | Topic type: optional publish/subscribe      | issue    |
| name                   | the name of the topic                       | empty    |
| theme                  | Subject: Subject Content                    | empty    |
| Qos                    | Subject message                             | 0        |
|                        | quality, settable:                          |          |
|                        | 0 atmost once                               |          |
|                        | 1 least1                                    |          |
|                        | 2 Exactly once                              |          |
| reservation<br>message | Set whether to keep messages, ON/OFF        | ON       |
| aisle                  | COM1-485:Data communicationusing485         | COM1-485 |
|                        | COM2-232:Data                               |          |
|                        | communicationusing232channelsCOM1+COM2:Data |          |
|                        | transmissionusing RS232or RS485 channels    |          |
| describe               | Set comments for this theme rule            | empty    |

#### Table 15 The MQTT topic parameters table

#### **Description:**

> A maximum of 16 theme rules can be set.

#### 5.2.6 Connect to Amazon

In this mode, user terminal data can send request data to AWS platform through this device. Data publishing and data subscription with terminal devices can be performed on the AWS platform. Both support multi-theme adding configuration. Users can send serial data to a certain theme through configuration, or send data pushed by the server to the bound serial port. Data transmission between serial port and server.

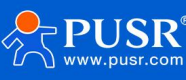

| Communication Expert of Ind | ustrial IOT                       |                            |                      | Be Honest, D | O Best!<br>中文∣English |
|-----------------------------|-----------------------------------|----------------------------|----------------------|--------------|-----------------------|
| USR-W610s                   | Configuration                     |                            |                      |              | *                     |
|                             | Enable                            | ON 🗸                       |                      |              |                       |
| > System Status             | Name                              | AWS_1                      |                      |              |                       |
| > Network                   | Description                       | AWS_1                      |                      |              |                       |
| Serial Server               | Server Address                    | amazonaws.com.cn           |                      |              |                       |
| Communication               | Server Port                       | 8883                       |                      |              |                       |
| Advanced Settings           | Client ID                         | 02201125012200026520       |                      |              |                       |
| > Services Function         | Heartbeat Interval                | 30                         |                      |              |                       |
| > System                    | Reconnect Detection               | 5                          |                      |              |                       |
|                             | Interval(s)                       | ange: 1-3600               |                      |              |                       |
|                             | Clean Session                     | OFF 🗸                      |                      |              |                       |
|                             | Server Root CA file               | Choose File No file chosen |                      |              |                       |
|                             | device signed certificate<br>file | Choose File No file chosen |                      |              |                       |
|                             | Device private key                | Choose File No file chosen |                      |              |                       |
|                             | liNar                             | Use IOT Technology Limited | http://www.pusr.com/ |              | -                     |
|                             | Jinan                             | osi tor recinology chinted | http://www.pusi.com/ |              |                       |

### Figure 32 The AWS configuration interface

### Table 16 AWS, Parameter Table

| name           | functional description                                    | default              |
|----------------|-----------------------------------------------------------|----------------------|
| start using    | Link enabled,ON/OFF                                       | ON                   |
| name           | Name of AWS Platform Link                                 | AWS_2                |
| describe       | AWS Platform Link Remarks                                 | AWS_2                |
| server address | AWS platform MQTT server connection address: IP or domain | amazonaws. com. cn   |
|                | name                                                      |                      |
| server port    | AWS Platform MQTT Server Port                             | 1883                 |
| Client ID      | AWS Platform MQTT Client Identifier                       | 02201124121800006105 |
| heartbeat time | MQTT protocol heartbeat time, unit: seconds               | 30                   |

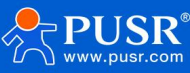

| Reconnection       | Next reconnection interval after MQTT disconnection, unit:      | 5        |
|--------------------|-----------------------------------------------------------------|----------|
| detection interval | seconds                                                         |          |
| cleanup session    | MQTT protocol connection flag bit, used to control the          | OFF      |
|                    | lifetime of the session state, OFF,                             |          |
|                    | ON Open                                                         |          |
| server root        | Select corresponding file                                       | not have |
| certificate        |                                                                 |          |
| Equipment          | Select corresponding file                                       | not have |
| Signature          |                                                                 |          |
| Certificate        |                                                                 |          |
| device private     | Select corresponding file                                       | not have |
| key                |                                                                 |          |
| Offline data       | Data overflow processing method selection, cache method,        | OFF      |
| cache              | cache length setting, etc., length limit up to 7300Byte, packet |          |
|                    | number limit up to 10packets;                                   |          |
|                    | Data overflow handling method, optional discard new             |          |
|                    | data/old data                                                   |          |

### 5.2.6.1 Subscribe/Publish

The topic adding function is mainly used to add published or subscribed topics. The configuration parameters include basic parameters such as name,TOC,QS,and whether to Serial port association is used to associate a topic with a serial port. Up to16 theme rules can be set.

### 5.2.7 Connect to Alibaba Cloud Platform

Alibaba Cloud IoT Platform is a very popular public cloud platform at present. The equipment supports MQTT protocol to access Alibaba Cloud IoT Platform, supports industrial and enterprise instances, supports SSL function, and supports certificateless, one-way authentication and two-way authentication to access Alibaba Cloud. In this mode, data publishing and data subscription with terminal devices can be carried out on Alibaba Cloud platform, and multi-topic addition configuration is supported. Users can send serial data to a certain topic through configuration, or push data from the server to a bound string. Port, realize serial port and server data transmission.

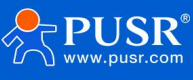

| USR IOT<br>Communication Expert of Inde                                                                                                    | strial IOT                         |                          | Be Honest, Do Best!<br>#x)∣English |
|----------------------------------------------------------------------------------------------------|------------------------------------|--------------------------|------------------------------------|
| USR-W610s                                                                                                    | Configuration                      | ON                       |                                    |
| > System Status                                                                                                    | Name                               | ALI_1                    |                                    |
| Network     Serial Server                                                                                                    | Description                        | ALI_1                    |                                    |
| Serial Port Settings                                                                                                    | Instance Type                      | Public Instance 🗸        |                                    |
| Communication<br>Advanced Settings                                                                                                    | ProductKey                         | can't be empty           |                                    |
| <ul> <li>Services Function</li> </ul>                                                                                                    | deviceName                         | can't be empty           |                                    |
| > System                                                                                                    | Client ID                          | can't be empty           |                                    |
| , second second s | Region ID                          | Shang Hai 🗸              |                                    |
|                                                                                                    | Server Port                        | 1883                     |                                    |
|                                                                                                    | Heartbeat Interval                 | 300<br>30-1200 Seconds   |                                    |
|                                                                                                    | Reconnect Detection<br>Interval(s) | 5<br>i range: 1-3600     |                                    |
|                                                                                                    | TLS                                | OFF 🗸                    |                                    |
|                                                                                                    | Offline Data Cache                 | OFF 🗸                    |                                    |
|                                                                                                    |                                    | JiNan Usr IOT Technology | imited http://www.pusr.com/        |

### Fig 33 The ALI configuration interface

| Name          | Functional description                                          | Default  |
|---------------|-----------------------------------------------------------------|----------|
| Start using   | Link enabled,ON/OFF                                             | ON       |
| Name          | ALI Platform Link Name                                          | ALI_2    |
| Describe      | ALI Platform Link Remarks                                       | ALI_2    |
| Instance type | Support Alibaba Cloud public instances and enterprise instances | public   |
|               |                                                                 | instance |
| Product Key   | Device properties, Alibaba Cloud adds Product Key of triplet in | not have |
|               | device                                                          |          |
| Device Name   | Device name, Aliyun adds Device Name                            | not have |

### Table 17 ALI, Parameter Table

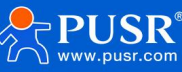

| Device Secret                         | Device key, ALI Cloud adds one of the triplets in the device<br>Device Secre                                                                                                    | not have                         |
|---------------------------------------|----------------------------------------------------------------------------------------------------|----------------------------------|
| Client ID                             | Support custom client ID for splicing MQTT client                                                                                                    | not have                         |
| Territory                             | ALI regional code, for example, East China2 (Shanghai):cn-<br>shanghai                                                                                                    | East<br>China2-<br>Shanghai      |
| Server port                           | ALI Platform MQTT Server Port                                                                                                    | 1883                             |
| Heartbeat time                        | MQTT protocol heartbeat time, unit: seconds                                                                                                    | 300                              |
| Reconnection<br>detection<br>interval | Next reconnection interval after MQTT disconnection, unit: seconds                                                                                                    | 5                                |
| Cleanup session                       | MQTT protocol connection flag bit, used to control the lifetime of<br>the session state, OFF,<br>ON Open                                                                                                    | OFF                              |
| TLS                                   | Version number: TLS1.0 and TLS1.2<br>The authentication mode can be selected from non-<br>authentication certificate, authentication server certificate and<br>bidirectional authentication certificate                                                                                                    | OFF                              |
| TLS<br>authentication<br>method       | No certificate verification: that is, only data layer transmission<br>decryption is implemented, and the authentication server<br>certificate of the other party is not verified during the handshake<br>process: that is, the client will verify the server certificate during<br>the handshake, and the root certificate of the server needs to be<br>preset by the client.<br>Two-way authentication: that is, the client and the server verify<br>each other's identity, and the server root certificate needs to be<br>preset.<br>Book, Client Certificate, Client Private Key | Do not<br>verify<br>certificates |
| Offline data<br>cache                 | Data overflow processing method selection, cache method,<br>cache length setting, etc., length limit up to 7300Byte, packet<br>number limit up to 10packets;<br>Data overflow handling method, optional discard new data/old<br>data                                                                                                    | OFF                              |

# 5.2.7.1 Subscribe/Publish

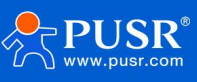

The topic adding function is mainly used to add published or subscribed topics. The configuration parameters include basic parameters such as name,TOC,QS,and whether to Serial port association is used to associate a topic with a serial port. Up to16 theme rules can be set.

#### 5.2.8 HTTPD Mode (HTTP Client Mode)

In this mode, the user's terminal device can send request data to the specified HTTP server through this device, and then the device receives the data from the HTTP server, parses the data and sends the result to the serial device.

Users do not need to pay attention to the data conversion process between serial data and network data packets, and only need to set simple parameters to realize the data request from serial devices to HTTPservers.

By default, the device filters the received data and outputs only part of the user data to the serial port. The customer can choose whether to filter HTTPD data using the AT command.

| Communication Expert of Inc                     | ustrial IOT            |                                   |                      | В | e Honest, Do Best!<br>#x ∣English |
|-------------------------------------------------|------------------------|-----------------------------------|----------------------|---|-----------------------------------|
| USR-W610s                                       | HTTPD - Communication  | on configuration                  |                      |   | -                                 |
| <ul><li>System Status</li><li>Network</li></ul> | Configuration          |                                   |                      |   | -                                 |
| ✓ Serial Server                                 | Enable                 | ON ~                              |                      |   |                                   |
| Communication                                   | Name<br>Description    | HTTPD_1<br>HTTPD_1                |                      |   |                                   |
| Advanced Settings Services Function             | Request Method         | GET 🗸                             |                      |   |                                   |
| > System                                        | Remove Header          | OFF 🗸                             |                      |   |                                   |
| > Logout                                        | HTTP URL               | /1.php[3F]                        |                      |   |                                   |
|                                                 | Server Address         |                                   |                      |   |                                   |
|                                                 | Remote Port<br>Timeout | 10                                |                      |   |                                   |
|                                                 |                        | 1-3600 Seconds                    |                      |   |                                   |
|                                                 | Httpd Header           | Accept:text/html[0D][0A]          |                      |   |                                   |
|                                                 | Dina                   | OFF ¥                             |                      |   |                                   |
|                                                 |                        |                                   |                      |   | -                                 |
|                                                 |                        | liNan List IOT Technology Limited | http://www.puer.com/ |   |                                   |

Fig 34 The HTTPD configuration interface

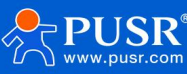

| Name           | Functional description                                | Default                  |
|----------------|-------------------------------------------------------|--------------------------|
| start using    | Enable this link channel:ON(enabled)/ OFF(disabled)   | ON                       |
| name           | Name of this link                                     | HTTPD_X                  |
| describe       | Remarks for this link                                 | HTTPD_X                  |
| request method | How to request data from HTTP servers                 | GET                      |
|                | GET/POST                                              |                          |
| filter head    | Set whether to filter HTTP headers                    | ON                       |
|                | ON(filtered)/ OFF(unfiltered)                         |                          |
| HTTP URL       | Add URLs to visit                                     | /1. php[3F]              |
| server address | HTTP server address,IP or domain name                 | empty                    |
| remote port    | HTTP Server Port Number                               | empty                    |
| overtime       | If the server does not actively disconnect within the | 10                       |
|                | timeout period, the local end needs to wait for       |                          |
|                | disconnection.                                        |                          |
|                | Time in seconds                                       |                          |
| Request header | HTTP header information                               | Accept:text/html[0D][0A] |
| information    |                                                       |                          |
| channel bindin | COM1-485: Data communication using 485 channels;      | COM1-485                 |
|                | COM1-485: Data communication using 485 channels;      |                          |
|                | COM1-485: Data communication using 485 channels;      |                          |
| TLSencryption  | Support TLS1.0 \TLS1.2 \OFF                           | OFF                      |

#### Table18 HTTPD Parameter Table

### 5.2.9 Registration Package/Heartbeat Package Features

### 5.2.9.1 Registration package description

Registration package: A password used to enable the server to identify the device from which the data originated, or as authorization for server functionality. Registration packets can be sent when the device establishes a connection with the server It is also possible to splice the registration packet data at the forefront of each packet as a packet. The registration packet data can be MAC or custom registration data.

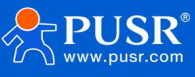

#### **Description:**

- > Select MAC, then WAN port MAC as registration packet content;
- > This function is available only when the link is set to tcpc and udpc mode.

#### 5.2.9.2 Network heartbeat packet description

Network heartbeat packet: sent to the network, the main purpose is to let the server know that the terminal W610s is online, so as to maintain a long connection with the server.

#### **Description:**

> This function is available only when the link is set to tcpc and udpc mode.

### 5.3. Advanced setup

> Can configure network AT, serial heartbeat packet and no data action.

| Communication Expert of Inde                           | strial IOT                                                                                                    | onest, Do Best!<br>#☆∣English |
|--------------------------------------------------------|----------------------------------------------------------------------------------------------------|-------------------------------|
| USR-W610s                                              | Advanced configuration Advanced configuration                                                                                                    |                               |
| System Status     Network     Satisl Secure            | Transparent AT Configuration Network and serial port transparent AT function, can directly perform AT command operation during data transparent transmission, without the need to configure, where the network AT command is applicable to TCPC/TCPS/UDPC/UDPS mode. |                               |
| Serial Server<br>Serial Port Settings<br>Communication | Transparent AT Instruction     ON     ✓       AT Data Header     atnetcmd≠                                                                                                    |                               |
| Advanced Settings  Services Function System            | Serial Heart Configuration                                                                                                    |                               |
| > Logout                                               | Serial Heart OFF                                                                                                    |                               |
|                                                        | No Data Configuration                                                                                                    |                               |
|                                                        | Network Reconnect OFF  Without Data Reconnect network channel, Works in non-HITPD mode. Network Restarting OFF OFF OFF OFF OFF OFF OFF OFF OFF OF                                                                                                    |                               |
|                                                        | Serial Restarting Without OFF<br>Data @ Restart DTU service                                                                                                    |                               |
|                                                        | JiNan Usr IOT Technology Limited http://www.pusr.com/                                                                                                    |                               |

FIG. 35 Advanced Configuration Interface

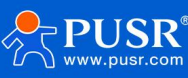

| Name                                    | Functional description                                                                  | Default   |
|-----------------------------------------|-----------------------------------------------------------------------------------------|-----------|
| Network AT command                      | ON(enabled)/ OFF(disabled)                                                              | ON        |
| Network ATcipher word                   | Network AT password                                                                     | atnetcmd# |
| Serial heartbeat                        | ON:Enable sending heartbeat packet to serial port                                       | OFF       |
|                                         | OFF: Disable sending heartbeat packets to serial port                                   |           |
| Heartbeat packet type                   | HEX:hexadeci                                                                            | HEX       |
|                                         | mal                                                                                     |           |
|                                         | typeASCII:                                                                              |           |
|                                         | character type                                                                          |           |
|                                         | Heartbeat package description refer to                                                  |           |
|                                         | 8.2.7.2section                                                                          |           |
| Heartbeat packet data                   | Heartbeat packet data content                                                           | empty     |
| Heartbeat time                          | The time interval between heartbeat packets sent, in seconds                            | 60        |
| Serial port binding                     | COM1-485:Data communicationusing485                                                     | COM1+COM2 |
|                                         | COM2-232:Data                                                                           |           |
|                                         | communicationusing232channelsCOM1+C                                                     |           |
|                                         | OM2:Data transmission using RS232or<br>RS485 channels                                   |           |
| Network Channel No<br>Data Reconnection | Each channel does not receive network data within the set time, triggering reconnection | OFF       |
| Enable                                  | For non-HTTP protocols, see the following for                                           |           |
|                                         | details                                                                                 |           |
| Reconnection detection interval         | Set time interval in seconds                                                            | 3600      |
| Network Channel No                      | All channels fail to receive network data within                                        | OFF       |
| Data Restart Enable                     | the set time, triggering device restart                                                 |           |
|                                         | For non-HTTP protocols, see the following for details                                   |           |
| Restart detection<br>interval           | Set time interval in seconds                                                            | 36000     |

# Table19 Parameters of Advanced Configuration Interface

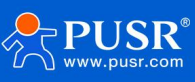

| Serial port no data   | Configure serial port channel No serial port    | OFF      |
|-----------------------|-------------------------------------------------|----------|
| restart enable        | data received, trigger DTU restart              |          |
|                       | If dual serial ports are configured,DTU restart |          |
|                       | will be triggered if serial port data is not    |          |
|                       | received within one channel.                    |          |
| Effective serial port | COM1-485/COM2-232/COM1+COM2                     | COM1-485 |

#### **Description:**

- Serial Heartbeat Package: Link channel (at least one communication configuration) must exist for this feature to take effect;
- Network channel no data reconnection: TCPC/UDPC/MQTT, when the set time expires and the network end time is not received, it will trigger its own link reconnection;
- Network channel no data reconnection: TCPS, when the set time expires, if no data is received from a client, the corresponding client will be kicked off actively;
- Network channel no data reconnection:UDPS,then in the set time, did not receive a client data, will not send serial data to UDPC;
- Network channel no data restart: all link channels in the set time, did not receive the network end data, then the device restart;
- Network channel no data restart: if the TCPC connection success data is received within the set time, the count is reset;
- Serial port channel no data restart: when the set time expires, no serial port data is received, DTU restarts;
- Serial port channel no data restart: IfCOM1 + COM2 dual channel is set, one of the channels will not receive serial port data when the set time expires, DTU restarts.

# 6. Service function

### 6.1. PUSR Cloud services

PUSR Cloud address: https://account.usriot.com/#/login. Using PUSR Cloud service allows wireless client devices to be monitored and controlled efficiently and uniformly managed on PUSR Cloud platform. USR-W610s enables cloud service function by default. The interface can configure reporting parameters for statistical traffic, network status, and heartbeat packets. It also supports data reporting to private deployments.

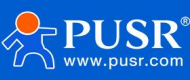

| USR IOT<br>Communication Expert of Inde | ustrial IOT                                | Be Honest, Do Best!<br>#⊄∣English                                          |
|-----------------------------------------|--------------------------------------------|----------------------------------------------------------------------------|
| USR-W610s                               | USR Cloud                                  |                                                                            |
| > System Status                         | Usr Cloud                                  |                                                                            |
| > Network                               | enable                                     |                                                                            |
| ✓ Services Function                     |                                            |                                                                            |
| USR Cloud                               | Configurations                             |                                                                            |
| SNMPD                                   | Net Status record interval                 | S S less than 12 hours                                                     |
| > System                                | Net Status report interval                 | 20 (a) less than 12 hours and less than 40 statistics cycles of net status |
| > Logout                                | Heartbeat Interval                         | 30 ~                                                                       |
|                                         |                                            |                                                                            |
|                                         | Udp Configuration                          |                                                                            |
|                                         | UDP Heartbeat Interval                     | 20s 🗸                                                                      |
|                                         |                                            |                                                                            |
|                                         | Privatization Deployment                   | ht                                                                         |
|                                         | Deploy The USR Cloud<br>With Privatization | •                                                                          |
|                                         |                                            | JiNan Usr IOT Technology Limited http://www.pusr.com/                      |

Fig36 USR-W610s manned cloud service interface

# 6.2. Dynamic Domain Name Resolution (DDNS)

DDNS(Dynamic Domain Name Service) maps the user's dynamicIPaddress to a fixed domain name resolution service. Each time the user connects to the network, the client program will transmit the dynamicIPaddress of the host to the server program located on the server host through information transfer. The server program is responsible for providing DNS services and implementing dynamic domain name resolution.

### 6.2.1 Supported services

The use of dynamic domain names can be divided into two cases. The first case is that the wireless client supports this service (check in the "Service" drop-down box and select the corresponding DDNS service provider. Here, peanut shells are used). The setting method is as follows:

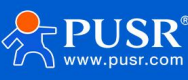

| USR IOT<br>Communication Expert of In                                                                                                    | Be Honest, Do Best!<br>#হtjEnglish                                                                                                    |
|----------------------------------------------------------------------------------------------------|----------------------------------------------------------------------------------------------------|
| USR-W610s<br>> System Status<br>> Network<br>> Serial Server<br>< Services Function<br>USR Cloud<br>DDNS<br>SNMPD<br>> System<br>> Logout | Dynamic DNS Dynamic DNS Dynamic DNS Dynamic DNS Dynamic DNS Configuration Enable Username Service Service Serv |
|                                                                                                    | JiNan Usr IOT Technology Limited http://www.pusr.com/                                                                                                    |

Fig 59 DDNS, Setup page

The parameter filling requirements are as foll:

# Table 21 DDNS, a list of the parameters

| Functional               | Content                                 | Default     |
|--------------------------|-----------------------------------------|-------------|
| Open                     | Check Enable DDNS function              | not checked |
| Effective interface      | WAN port selection based on demand      | wan_wired   |
| ISP internet             | Please fill in the DDNS service address | dyndns. org |
| User name                | Peanut shell account name               | username    |
| Password                 | peanut shell code                       | password    |
| Domain name              | Domain name requested by DDNS           | empty       |
| Synchronization time (s) | Time interval for detecting IP          | 300         |

### 6.2.2 Custom services

In the second case, the wireless client does not support the DDNS serviceit (you need to select "Custom" in the "Service" drop-down box, we still select peanut shell here). The use method is as follows:

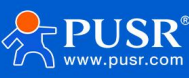

| USR IOT<br>Communication Expert of Indus                                                                 | mialor<br>⊕rż Engl                                                                                                    |
|----------------------------------------------------------------------------------------------------|----------------------------------------------------------------------------------------------------|
| USR-W610s<br>System Status<br>Network<br>Serial Server<br>USR Cloud<br>DDNS<br>SNMPD<br>System<br>Logout | Dynamic DNS   Dynamic DNS configuration allows access to a fixed domain for the host, but the corresponding IP may be dynamic.     Configuration     Enable   Event interface   wan_wired   • Network on which the ddns-updater scripts will be started   Service   gync Time   username   yync Time   ubit s, 30-65335 |
|                                                                                                    | Apply Save                                                                                                    |
|                                                                                                    | JiNan Usr IOT Technology Limited http://www.pusr.com/                                                                                                    |

### Fig 60 DDNS Custom Service Parameter Setting Page

- > DDNS function, which provides a dynamic domain name resolution function for wireless clients in the external network, and applies for a domain name for itself to point to the IP address of its own WAN
- > This feature allows direct access to wireless clients from remote locations via domain names.
- > Parameters need to be filled in as follows (take peanut shell as an example).

| Table22 DDNS Custom Se | vice Parameter Table |
|------------------------|----------------------|
|------------------------|----------------------|

| Function               | Content                                                                                                    | Default     |
|------------------------|----------------------------------------------------------------------------------------------------|-------------|
| Open                   | Check Enable DDNS function                                                                                                    | not open    |
| Effective<br>interface | Choose which WAN port to use according to your needs                                                                           | wan_wired   |
| Server provider        | You can select the corresponding server, here select custom                                                                    | dyndns. org |
| DDNSService            | DDNS service provider address, fill in ddns.                                                                                   | empty       |
| Provider               | oray. com                                                                                                    |             |
| Service/URL            | Please fill in the service URL path of DDNS<br>(take peanut shell as an example here,<br>service selection is customized). The | empty       |
|                        | peanut shell URL is filled in as follows:<br>/ph/update? hostname=%h&myip=%i                                                   |             |
| User name              | Peanut shell account name                                                                                                    | username    |

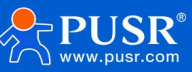

| Password                    | peanut shell code              | password                                       |
|-----------------------------|--------------------------------|------------------------------------------------|
| Domain name                 | Domain name requested by DDNS  | empty                                          |
| Port                        | Select interface name          | For example, chooseeth0. 2, that is, wired WAN |
| Synchronization<br>time (s) | Time interval for detecting IP | 300                                            |

### 6.2.3 Functional characteristics

- Please fill in the parameters strictly according to the form instructions, service/URL, domain name, username password, interface and other parameters to ensure that they are correct;
- > Even if it is a wireless client under subnet, this function can also make dynamic domain name effective;
- > DDNS+port mapping can realize remote access to the wireless client intranet;
- > If the network where the wireless client is located is not allocated to an independent public IP, this function cannot be used.

### 6.3. SNMPD

W610s has SNMP(Simple Network Management Protocol)service, you can remotely view device

information, modify device parameters, monitor device status and other functions through SNMP protocol,

without having to go to the field to monitor and configure devices one by one.

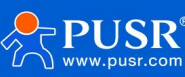

| Communication Expert of Industrial IOT                                                                 |                                                                                                    | Be Honest, Do Bes<br><sup>#≫  fm</sup> |
|----------------------------------------------------------------------------------------------------|----------------------------------------------------------------------------------------------------|----------------------------------------|
| USR-W610s  System Status Network Serial Server  Services Function USR Cloud DDNS SNMPD System Subgrout | SNMPD Configuration         SNMPD is a master daemon/agent for SNMP, from the net-snmp project.         Enable SNMP         Enable SNMP         User Info (use for snmpv3)         username         user         Image (1-32)         auth type         auth mode         SHA         auth passwd         Image (8-50) |                                        |
|                                                                                                    | System Info<br>sysLocation JiNan<br>sysContact www.pusr.com                                                                                                    |                                        |
|                                                                                                    | JiNan Usr IOT Technology Limited http://www.pusr.com/                                                                                                    |                                        |

### Fig63 SNMP Service Setting Interface

#### Tab23 SNMP parameter list

| Function        | Content                                         | Default        |
|-----------------|-------------------------------------------------|----------------|
| Snmpswitch      | Check Enable SNMP Service                       | not checked    |
| configuration   |                                                 |                |
| user name       | Name sassigned to SNMP users                    | user           |
| authentication  | Authentication or authentication and encryption | authentication |
| type            |                                                 |                |
| authentication  | Authentication protocols used by users and      | SHA            |
| mode            | hosts to receive traps. MD5orSha                |                |
| authentication  | User authorization password                     | authpass       |
| password        |                                                 |                |
| encryption type | Encryption protocol type, DES or AES            | DES            |
| encrypted       | Encryption password as encryption private key   | privpass       |
| passwords       |                                                 |                |
| alliance        | Location of this equipment                      | JiNan          |
| system contact  | Contacts for this device                        | www. usr. cn   |
| system name     | System name of this device                      | Smart_Router   |

# 7. System

7.1. name/password

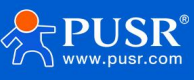

Default password can be set, default password is root, user name cannot be set. This password is an administrative password (web login password).

| Communication Expert of Ir                                                                                                    | Austrial IOT                                                                                                    | est, Do Best!<br><sup>¢</sup> ¢∣English |
|----------------------------------------------------------------------------------------------------|----------------------------------------------------------------------------------------------------|-----------------------------------------|
| USR-W610s  System Status Network Serial Server Services Function System Name/Password Http Port Reboot Timer NTP Port Forwards Access Restrictions | Name/Password         Configure the host name of the terminal and change the administrator password for accessing the device         Hostname         USR-W610s         Password Configuration         Password Configuration         Password support: numbers, letters and symbols.no more than 16         Confirmation |                                         |
| Systog<br>Backup/Upgrade<br>Reboot<br>> Logout                                                                                                    | Apply Save                                                                                                    |                                         |

#### Fig. 64 Username Password Settings Page

The default host name of the wireless client is USR-W610s-XXX X.

# 7.2. Time setting

#### 7.2.1. Time parameter

You can synchronize local time through "synchronize browser time", and you can set the default time zone of wireless client; wireless client can perform network time calibration, and NTP client function is started by default.

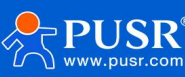

t!

| USR IOT<br>Communication Expert of I                                                                                                    | Industrial for Be Honest, Do I<br>∧uronesnession ∉    | 3e<br>≿∣∎ |
|----------------------------------------------------------------------------------------------------|-------------------------------------------------------|-----------|
| Communication Expert of USR-W610s  System Status Network Services Function Services Function System Name/Password Http Port Reboot Timer Port Forwards Access Restrictions Syslog Backup/Upgrade Reboot Counter Counter Counte | Apply       Even                                      | ý   E     |
|                                                                                                    | JiNan Usr IOT Technology Limited http://www.pusr.com/ |           |

Fig65 Time zone synchronization with local time

# 7.3. Timed restart

Regular restart management can be performed on the wireless client at any time of the day, week or month, and the running cache can be cleared regularly to improve the stability of the wireless client. Qualitative, page settings are as follows.

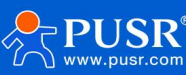

| USR IOT<br>Communication Expert of Industrial IC | т                                                      |                                                                                                    | Be Honest, Do Best<br>⊕¢∣Englis |
|--------------------------------------------------|--------------------------------------------------------|----------------------------------------------------------------------------------------------------|---------------------------------|
| USR-W610s                                        | <b>Reboot Scheduler</b><br>Reboots the operating syste | m                                                                                                    |                                 |
| System Status     Network     Serial Cenver      | Parameter Configuration                                | yn                                                                                                    |                                 |
| Services Function     System                     | Enable<br>Periodic Reboot                              | Very Third Day                                                                                                    |                                 |
| Name/Password<br>Http Port                       | Random Time                                            | Result every linee days when the date is a multiple of 3 Enable v Sandomly generate the restart time (hours and minutes) to avoid the device online at the same time. If disabled, custom time is required. |                                 |
| Reboot Timer<br>NTP                              | Random Range(Start)<br>Random Range(End)               | 4:00 V<br>5:00 V                                                                                                    |                                 |
| Port Forwards<br>Access Restrictions             | Reboot Time                                            | 4:50                                                                                                    |                                 |
| Systog<br>Backup/Upgrade<br>Reboot               |                                                        | Apply Save                                                                                                    |                                 |
| > Logout                                         |                                                        |                                                                                                    |                                 |
|                                                  |                                                        |                                                                                                    |                                 |
|                                                  |                                                        | JiNan Usr IOT Technology Limited http://www.pusr.com/                                                                                                    |                                 |

Figure66 Timing Restart Settings Page

# 7.4. HTTP port

The wireless client can set the login web port number to prevent non-O & M personnel from easily logging in to the wireless client for configuration.

| USR IOT<br>Communication Expert of Ir                                                                                                    | ndustrial IOT Be Honest, Do Bes:<br>بطری ایسی                                                                                                    |
|----------------------------------------------------------------------------------------------------|----------------------------------------------------------------------------------------------------|
| USR-W610s<br>System Status<br>Network<br>Serial Server<br>Services Function<br>System<br>Name/Password<br>Http Port<br>Reboot Timer<br>NTP<br>Port Forwards<br>Access Restrictions<br>Syslog<br>Backup/Upgrade<br>Reboot<br>Logout | HTTP Port         Web server         Http Port         @ do not set the port in use: 2222 2233 33 (When setting an HTTP port, select a port that is not occupied to prevent port conflicts that may cause the HTTP service to no improperty) |
|                                                                                                    | JiNan Usr IOT Technology Limited http://www.pusr.com/                                                                                                    |

Fig67 HTTP port configuration

# 7.5. Port forwarding

Port forwarding allows computers from Internet to access computers or services with in aprivate local area network, i.e., maps a specified port of a WAN address to a host within the intranet.

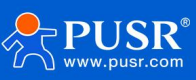

| Communication Expert of Indu                                                           | strial IOT             |                                                                                       |                                     |                                       |                                      |               | Be Honest   | , Do Bes<br><sup>#</sup> ⊄∣Er |
|----------------------------------------------------------------------------------------|------------------------|---------------------------------------------------------------------------------------|-------------------------------------|---------------------------------------|--------------------------------------|---------------|-------------|-------------------------------|
| USR-W610s  System Status Network Serial Server Serial Server                           | Po<br>Por<br>Po<br>Nam | ort Forwards<br>rt forwarding allows remote computers on th<br>ort Forwards<br>ne Mat | e Internet to connect i<br>:h Rules | to a specific computer or service wit | thin the private LAN.<br>Forwardin   | g To          | Enable Sort |                               |
| System     Name/Password     Http.Port                                                 |                        | Part Formation Bulan                                                                  |                                     | This section contains no values y     | et                                   |               |             |                               |
| Reboot Timer<br>NTP                                                                    | Name                   | e                                                                                     | Protocol Ext                        | ternal External port<br>ne            | Internal Internal IP<br>zone address | Internal port |             |                               |
| Port Forwards<br>Access Restrictions<br>Syslog<br>Backup/Upgrade<br>Reboot<br>> Logout | Nev                    | r port forward                                                                        | TCP+UDP V W                         | Apply Save                            | lan V V                              | 8             | Add         |                               |
|                                                                                        |                        | JiNan Usr 101                                                                         | Technology Limit                    | ted http://www.pusr.com/              | ł.                                   |               |             |                               |

#### Fig. 68 port forwarding settings

> After setting the forwarding rule, click the Add button on the right, and then this rule will be displayed in the rule bar;

> Click the Apply button in the lower right corner to make the settings take effect;

> For example, 192.168.1.1: 80 is the router's own web server. If we want to access a device in the local area network from the external network, we need to set the mapping from the external network to the internal network, for example, set the external network port to81and the internalnetworkIPto192. 168. 1. 1, intranet port

is 80;

≻

#### If port 81 is accessed from the WAN port, the access request will be redirected to 192.168.1.1: 80.

| Communication Expert of Inc                    | dustrial IOT |                               |                                                                       |                                 |                                                      | Be Ho       | nest, Do Best!<br>#x∣English |
|------------------------------------------------|--------------|-------------------------------|-----------------------------------------------------------------------|---------------------------------|------------------------------------------------------|-------------|------------------------------|
| USR-W610s                                      |              | Port Forwards                 |                                                                       |                                 |                                                      |             |                              |
| > System Status                                |              | Port forwarding allows remote | e computers on the Internet to co                                     | nnect to a specific computer or | service within the private LAN.                      |             |                              |
| Network     Serial Server                      |              | Port Forwards<br>Name         | Match Rules                                                           |                                 | Forwarding To                                        | Enable Sort |                              |
| Services Function     System     Name/Password |              | test123                       | IPv4-TCP, UDP<br>From any host in wan<br>Via any router IP at port 81 |                                 | IP <i>192.168.1.1</i> , port <i>80</i> in <i>lan</i> | Delete      |                              |
| Http Port<br>Reboot Timer                      |              | New Port Forwarding Rules:    |                                                                       |                                 |                                                      |             |                              |
| NTP<br>Port Forwards                           |              | Name<br>New port forward      | Protocol<br>TCP+UDP                                                   | External External port<br>zone  | Internal Internal IP Intern<br>zone address          | al port     |                              |
| Syslog<br>Backup/Upgrade                       |              |                               |                                                                       | Apply Sa                        | V/A                                                  |             |                              |
| Reboot                                         |              |                               |                                                                       | Control Con                     |                                                      |             |                              |
| > Logout                                       |              |                               |                                                                       |                                 |                                                      |             |                              |
|                                                |              |                               |                                                                       |                                 |                                                      |             |                              |
|                                                |              |                               | JiNan Usr IOT Technology                                              | Limited http://www.p            | usr.com/                                             |             |                              |

Figure69 . Port Forwarding Add Application

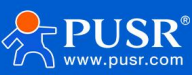

| Function        | Content                                  | Default |
|-----------------|------------------------------------------|---------|
| Name            | Port forwarding name, character type     | empty   |
| Agreement       | Protocol type, settable: TCP+UDP/TCP/UDP | TCP+UDP |
| Exterior zone   | WAN                                      | wan     |
| External port   | Port range can be set                    | empty   |
| Interior region | router subnet area                       | LAN     |
| Internal IP     | Router LAN Are a IP Address              | empty   |
| Internal port   | Port range can be set                    | empty   |

#### Table24 Port forwarding parameter table

#### **Description:**

You can add up to 100 port forwarding rules.

# 7.6. Access restriction function

#### 7.6.1 Access restriction

Access restrictions Implement access restrictions on specified domain names. Support blacklist and whitelist settings for domain names. When blacklist is selected, devices connected to wireless clients cannot be accessed. Ask the domain name of the blacklist, and other domain names can be accessed normally. When the whitelist is selected, the device connected to the wireless client can access the domain name address set in the whitelist. Its domain name address can not be accessed normally, blacklist and whitelist can be set more than one, this feature is turned off by default.

### 7.6.2 Domain name blacklist

First, select the blacklist in the mode option, click Add the name and the correct domain name, and then click save the rule to take effect immediately, the device connected to the wireless client will not be able to access the domain name. If you choose a blacklist without adding rules, the default blacklist is empty, that is, all domain names can be accessed. As shown in the figure, except for Baidu, all other domain names can be accessed normally.

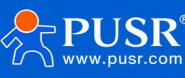

| Communication Expert of Industrial IOT |                                                                                                    |  |
|----------------------------------------|----------------------------------------------------------------------------------------------------|--|
| JSR-W610s                              | Access Restrictions                                                                                                    |  |
| System Status                          | Enter the domain name keyword, such as www.baidu.com.Note: When setting the whitelist, the PC may fail to visit the whitelist site for the first time due to browser reasons. If the access fails, please revisit. |  |
| Network                                |                                                                                                    |  |
| Serial Server                          | Configurations                                                                                                    |  |
| Services Function                      | Method Black List                                                                                                    |  |
| System                                 |                                                                                                    |  |
| Name/Password                          |                                                                                                    |  |
| Http Port                              | Name Domain Name Enable                                                                                                    |  |
| Reboot Timer                           |                                                                                                    |  |
| NTP                                    | test www.baidu.com                                                                                                    |  |
| Port Forwards                          |                                                                                                    |  |
| Access Restrictions                    | New Firewall Rule:                                                                                                    |  |
| Syslog                                 | Name Domain Name                                                                                                    |  |
| Backup/Upgrade                         | New rule                                                                                                    |  |
| Reboot                                 |                                                                                                    |  |
| Logout                                 |                                                                                                    |  |
|                                        | Apply Save                                                                                                    |  |
|                                        |                                                                                                    |  |
|                                        |                                                                                                    |  |

#### Fig70 Domain name blacklist

### 7.6.3 Domain name white list

First, select the white list in the mode option, click Add to enter the name of the rule and the correct domain name, and then click Save, the rule will take effect immediately, connect wireless Except for the domain name specified in the rule, other domain names cannot be accessed. If whitelist is selected and no rule is added, the default whitelist is empty, i.e. all Domain names cannot be accessed. As shown in the figure, the device can access Baidu.

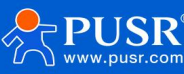

| Communication Expert of Industrial NOT            | Be Honest, [                                                                                                    | o Be<br><sup>#⊄∣€</sup> |
|---------------------------------------------------|----------------------------------------------------------------------------------------------------|-------------------------|
| USR-W610s                                         | Access Restrictions                                                                                                    |                         |
| System Status                                     | Enter the domain name keyword, such as www.baidu.com.Note: When setting the whitelist, the PC may fail to visit the whitelist site for the first time due to browser reasons. If the access fails, please revisit. |                         |
| Serial Server     Services Function     System    | Configurations           Method         White List                                                                                                    |                         |
| Name/Password<br>Http Port<br>Reboot Timer<br>NTP | Name Domain Name Enable<br>test www.baidu.com 🛛 Kare                                                                                                    |                         |
| Port Forwards<br>Access Restrictions              | New Firewall Rule:                                                                                                    |                         |
| sysiog<br>Backup/Upgrade<br>Reboot                | Name Domain Name                                                                                                    |                         |
| > Logout                                          | Apply Save                                                                                                    |                         |
|                                                   | JiNan Usr IOT Technology Limited http://www.pusr.com/                                                                                                    |                         |

#### Figure71 Whitelist of domain names

# **Description:**

You can add up to 100 access restriction rules.

# 7.7. Log

Log is divided into remote log and local log, located in the System-Log function menu.

#### Remote log

- Remote log server: IP of remote UDP server, when IP is0. 0. 0. Remote logging is not enabled at0
- > Remote log server port: remote UDP server port;

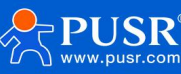

| Communication Expert of Industrial IOT                                                                                                    | Be Honest, Do Best!<br>#x   English                                                                                                    |
|----------------------------------------------------------------------------------------------------|----------------------------------------------------------------------------------------------------|
| USR-W610s<br>System Status<br>Network<br>Serial Server<br>Services Function<br>System<br>Mame/Password<br>Http Port<br>Reboot Timer<br>NTP<br>Port Forwards<br>Access Restrictions<br>Syslog<br>Backup/Upgrade<br>Reboot<br>Y Logout | System Log     Tere you can view system logs, including application, kernel, and VPN logs. Remote logs based on UDP protocol can also be configured.     Configuration   Including   Including <tr< th=""></tr<> |
|                                                                                                    | JiNan Usr IOT Technology Limited http://www.pusr.com/                                                                                                    |
|                                                                                                    | Finner 70 Damasta la m                                                                                                    |

#### Figure72. Remote log

#### Local log

- Kernel log levels: debug support, info, caution, warning, error, fatal error, alert, emergency, total 8
   levels; lowest in order of commissioning, highest in emergency;
- > Application log level: same as above;
- > Log (kernel, application) support instant view, empty, support log file export.

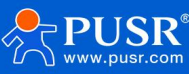

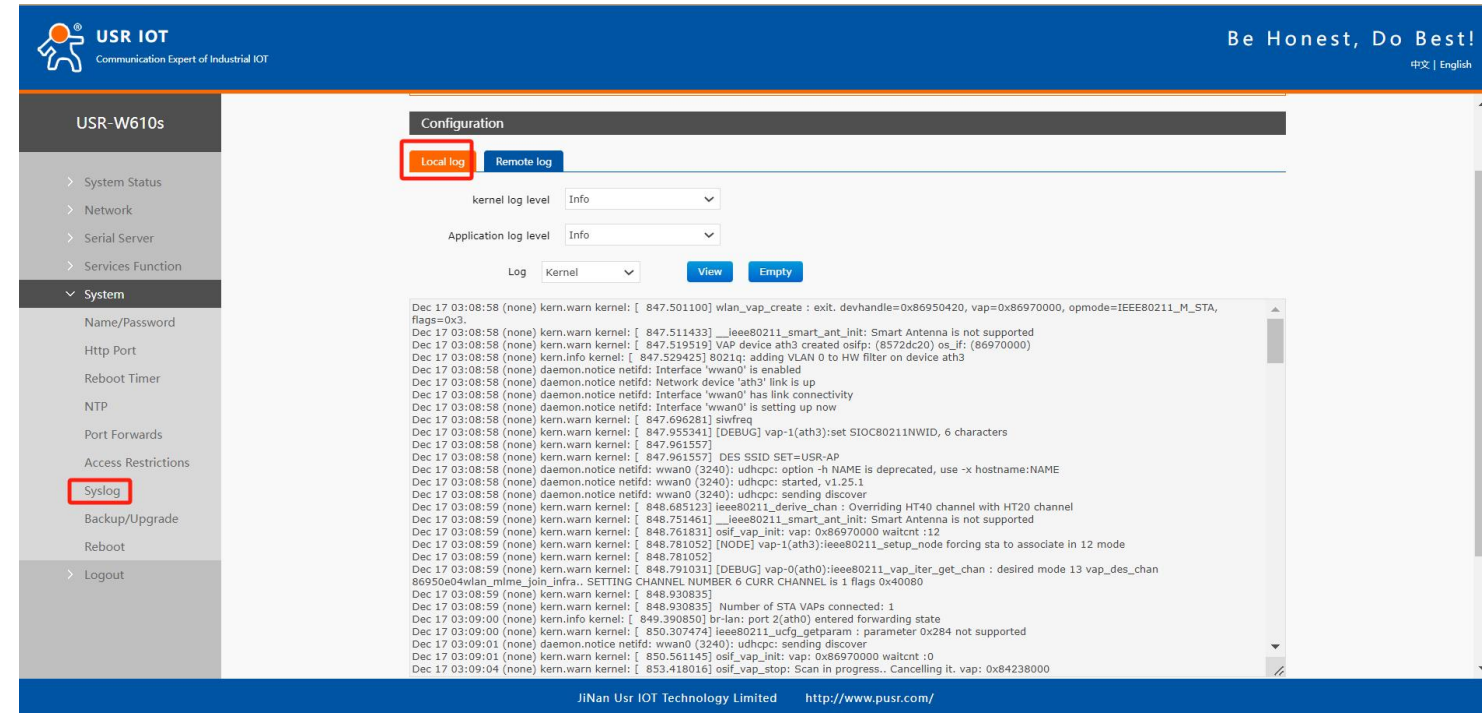

Figure73. Applicationlog

# 7.8. Parameter backup/upgrade

| Communication Expert of Industrial IOT                                                                                                    |                                                                                                    | Be Honest, Do Bes<br><sup>#文∣Eng</sup> |
|----------------------------------------------------------------------------------------------------|----------------------------------------------------------------------------------------------------|----------------------------------------|
| USR-W610s                                                                                                    | Backup / Flash Firmware                                                                                                    |                                        |
| <ul> <li>System Status</li> <li>Network</li> <li>Serial Server</li> <li>Services Function</li> <li>System</li> <li>Name/Password</li> <li>Http Port</li> <li>Reboot Timer</li> </ul> | Backup / Restore         Click "Generate archive" to download a tar archive of the current configuration files. To reset the firmware to its initial state, click "Perform reset".         Download backup:                                                    |                                        |
| Port Forwards<br>Access Restrictions<br>Syslog<br>Backup/Upgrade<br>Reboot<br>> Logout                                                                                               | Flash new firmware image         Upload a proper image here to replace the running firmware. Check "Keep settings" to retain the current configuration.         Keep settings:         Image:       Please select file         Image:       Please select file |                                        |
|                                                                                                    | JiNan Usr IOT Technology Limited http://www.pusr.com/                                                                                                    |                                        |

Fig74 . Backup/restore and upload page

Parameter backup: Click the "Download Backup" button to back up the current parameter file as a

compressed package file, such asbackup-USR-W610s-2024-04-20. tar. GZand save locally.

Parameter upload: upload parameter file (such asbackup-USR-W610s-2024-04-20. tar. gz) uploaded to

the wireless client, then the parameter file will be saved and take effect.

**Description:** 

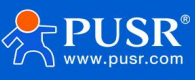

- > Must be USR-W610s configuration file for import, otherwise configuration confusion may occur;
- Import and configure the firmware of the same version as much as possible. If the version spans a large distance, configuration confusion may occur.

# 7.9. Factory data reset

The factory settings can be restored through the web page.

| Communication Expert of In                                                                                                    | Be Honest,                                                                                                    | Do Best!<br>#x English |
|----------------------------------------------------------------------------------------------------|----------------------------------------------------------------------------------------------------|------------------------|
| USR-W610s                                                                                                    | Backup / Flash Firmware                                                                                                    |                        |
| <ul> <li>System Status</li> <li>Network</li> <li>Serial Server</li> <li>Services Function</li> <li>System</li> <li>Name/Password</li> <li>Http Port</li> <li>Reboot Timer</li> </ul> | Backup / Restore         Click "Generate archive" to download a tar archive of the current configuration files. To reset the firmware to its initial state, click "Perform reset".         Download backup:       @ Generate archive         Reset to defaults:       @ Perform         To restore configuration files, you can upload a previously generated backup archive here.         Restore backup:       Please select file         @ Browse       @ Upload archive |                        |
| NTP<br>Port Forwards<br>Access Restrictions<br>Syslog<br>Backup/Upgrade<br>Reboot<br>> Logout                                                                                        | Hash new firmware image         Upload a proper image here to replace the running firmware. Check "Keep settings" to retain the current configuration.         Keep settings:         Image:         Please select file         Browse         Image:                                                                                                    |                        |

#### Fig. 75 Restore factory page

Click the button to restore the factory settings. This function is consistent with the function of the Reload button of the hardware.

#### **Description:**

- > When the device is running normally, press and hold for 3-15s and then release it. The wireless client will automatically restore the factory parameter settings and restart automatically;
- > At the moment when the restart takes effect, all the indicators will flash and then go out (the power lamp will not go out);
- > The factory restoration process lasts for 3 minutes. Please do not power off the equipment during this period.

### 7.10. Firmware upgrade

The USR-W610s module supports online firmware upgrades in the web mode.

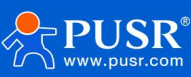

| Communication Expert of Industrial IOT |                                                                                                    | Be Honest, Do Bes<br>#⊄∣E |
|----------------------------------------|----------------------------------------------------------------------------------------------------|---------------------------|
| USR-W610s                              | Backup / Flash Firmware                                                                                                    |                           |
| System Status                          | Backup / Restore                                                                                                    |                           |
| Serial Server     Services Function    | Circle Generate and the to dominate a star and the other consignation mean of react the minimum to be much state, tick it end in fear . Download backup: |                           |
| ✓ System<br>Name/Password              | Reset to defaults: Perform To restore configuration files, you can upload a previously generated backup archive here.                                    |                           |
| Http Port<br>Reboot Timer              | Restore backup: Please select file                                                                                                    |                           |
| NTP<br>Port Forwards                   | Flash new firmware image                                                                                                    |                           |
| Access Restrictions<br>Syslog          | Upload a proper image here to replace the running firmware. Check "Keep settings" to retain the current configuration. Keep settings:                    |                           |
| Backup/Upgrade<br>Reboot               | Image: Please select file 🗃 Browse 📴 Flash image                                                                                                    |                           |
| > Logout                               |                                                                                                    |                           |
|                                        |                                                                                                    |                           |
|                                        | JiNan Usr IOT Technology Limited http://www.pusr.com/                                                                                                    |                           |

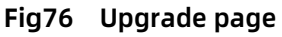

- > The firmware upgrade process will last about 3-4 minutes. Please log in again after 4 minutes.
- > You can choose whether to "retain the configuration", such as the version across a large "retention configuration" upgrade is not recommended;
- > Please do not power off or unplug the network cable during firmware burning.

### 7.11. Restart

Click the button to restart the wireless client. The restart time is consistent with the power-on start-up time of the wireless client, which is about 1 minute before the complete start-up is successful.

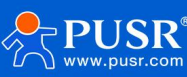

| Communication Expert of Industrial N                                                                                                    | alvor                                                 | Do Best!<br><sup>中文   English</sup> |
|----------------------------------------------------------------------------------------------------|-------------------------------------------------------|-------------------------------------|
| USR-W610s  System Status Network Serial Server Services Function  System Name/Password Http Port Reboot Timer NTP Port Forwards Access Restrictions Syslog Backup/Upgrade | System<br>Reboot<br>Reboot                            | 中文 English                          |
| Reboot<br>> Logout                                                                                                    | JiNan Usr 10T Technology Limited http://www.pusr.com/ |                                     |

#### Fig77.Restart page

# 8. Contacts Us

Jinan USR IOT Technology Limited

Address : Floor 12 and 13, CEIBS Alumni Industrial Building, No. 3 Road of Maolingshan, Lixia District, Jinan, Shandong, China

Official website: https://www.pusr.com

Official shop: https://shop.usriot.com

Official shop: https://shop.usriot.com

Email : sales@usriot.com

Tel:+86-531-88826739

Fax:+86-531-88826739-808

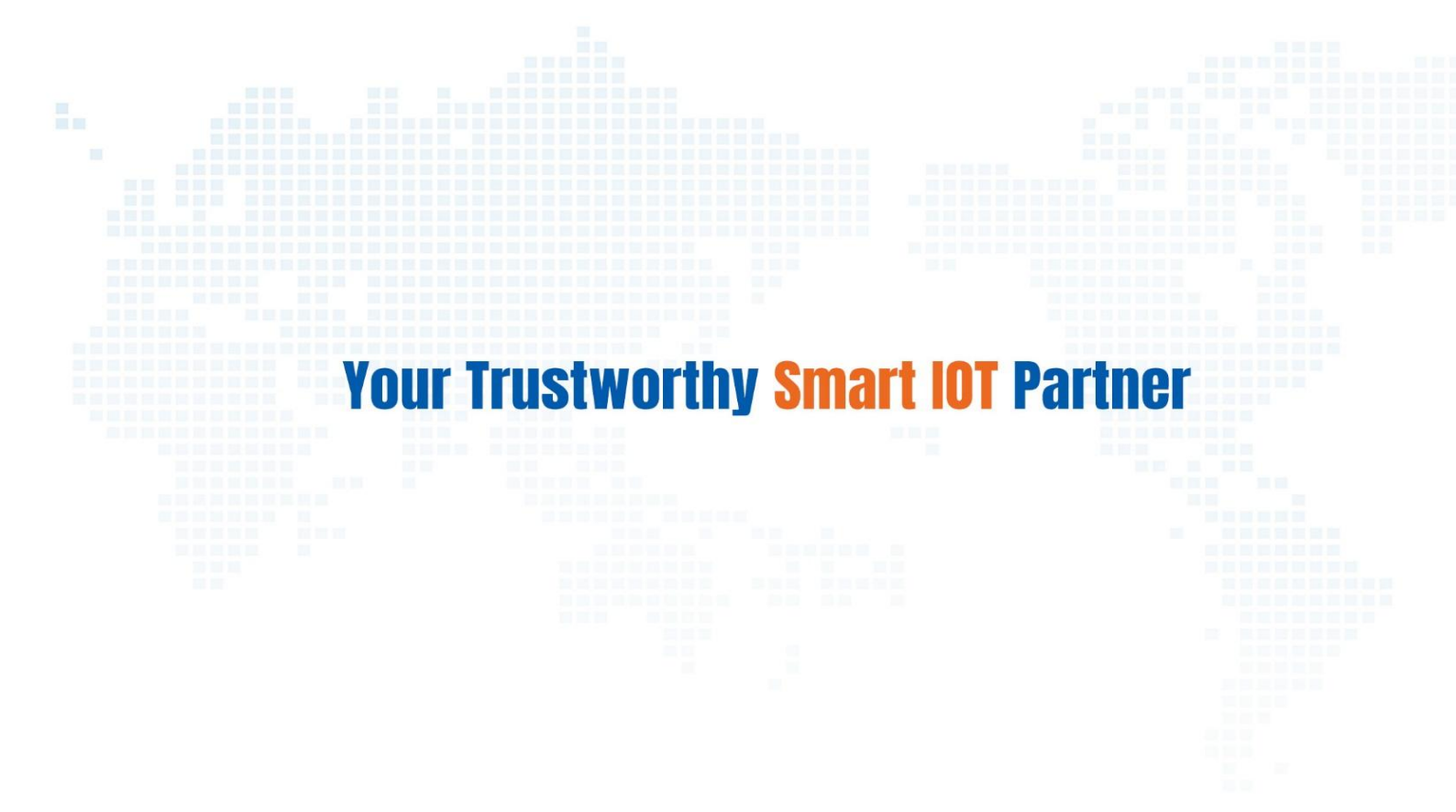

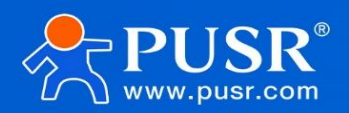

Official Website: www.pusr.com Official Shop: shop.usriot.com Technical Support: h.usriot.com Inquiry Email: inquiry@usriot.com Skype & WhatsApp: +86 13405313834 Click to view more: Product Catalog & Facebook & Youtube